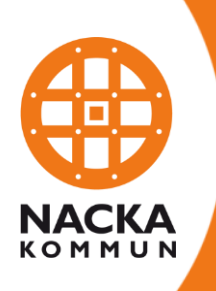

Lathund från ax till limpa i Pulsen Combine inom verksamhetsområdet Socialpsykiatri:

## Bostad med särskild service (20-02-07)

## Innehållsförteckning

| I. Ta emot beställning (enbart teamsamordnare) | s. 2  |
|------------------------------------------------|-------|
| 2. Upprätta genomförandeplan (boendestödjare)  | s. 10 |
| Uppdatera genomförandeplanen                   | s. 19 |
| 3. Löpande dokumentation i social journal      | s. 22 |
| 4. Hämta dokumentation och rapporter           | s. 25 |
| 5. Systemteknisk support i Pulsen Combine      | s. 28 |

## I. Ta emot beställning (enbart teamsamordnare)

## I.I. Ta emot inkomna beställningar

För att kunna ta emot en beställning logga in i Pulsen Combine med ditt mobila bank-ID. Och klicka på **Arbetsöversikt** (blå mapp).

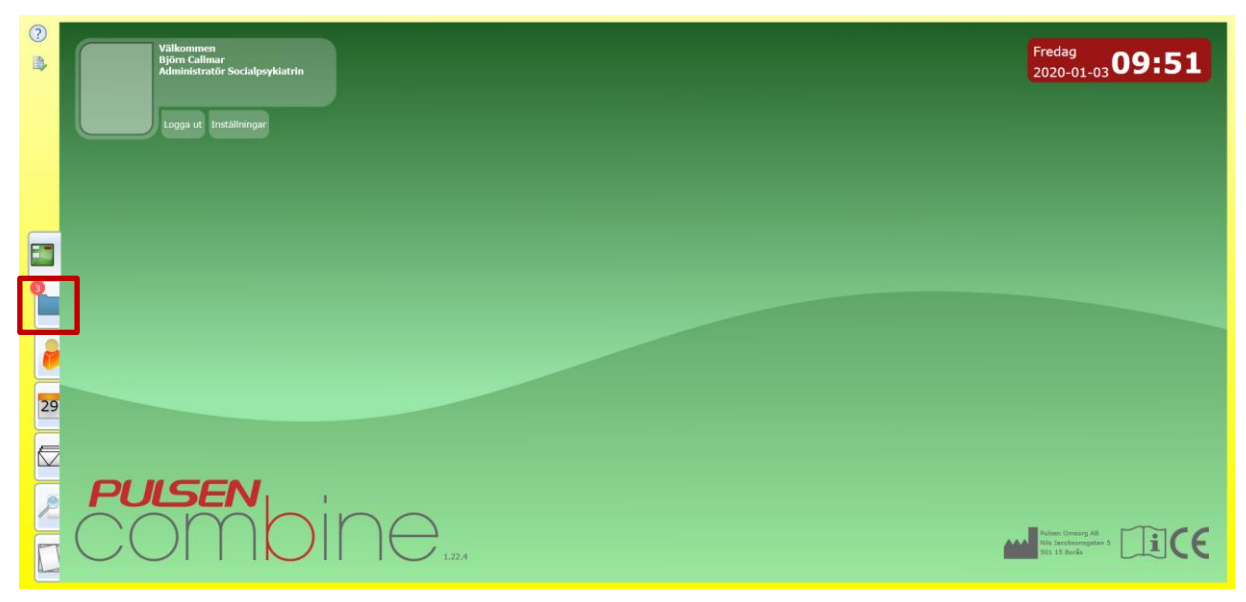

Klicka på Beställningar för att komma till Inkomna beställningar.

| ?  | V Inkommet 3      | < | Processer 😫                      |                                                                                                    |
|----|-------------------|---|----------------------------------|----------------------------------------------------------------------------------------------------|
|    | Beställningar (3) |   | Processer                        |                                                                                                    |
|    |                   |   | 🙆 Filtrera lista                 |                                                                                                    |
|    |                   |   | Endast aviserade                 |                                                                                                    |
|    |                   |   | <ul> <li>Organisation</li> </ul> | 9 markerade 🔹 🗹 Endast aktuella vid 2020-01-03 📓                                                                                                    |
|    |                   |   | Mina processer                   | Alla * 🗹 Endast aktuella vid 2020-01-03 🔳                                                                                                    |
|    |                   |   | Annans processer                 | ▲ I Endast aktuella vid 2020-01-03                                                                                                    |
| _  |                   |   |                                  | Alla •                                                                                                    |
|    |                   |   | Kund                             | ۵.                                                                                                    |
|    |                   |   | Processstatus                    | Alla •                                                                                                    |
|    |                   |   | Beställningsstatus               | Alla •                                                                                                    |
|    |                   |   | Period                           | 2019-10-05 🔹 - 2020-01-03 🔹 Du kan max sóka på period som motsvarar 90 dagar                                                                                                    |
|    |                   |   |                                  | Sók Gorsa                                                                                                    |
| Ě  |                   |   |                                  |                                                                                                    |
| 29 |                   |   | Processid Gallrad hos myndio     | Val) lakimere/v_adecomp hospitanze byvisa i ala gi dotta byvisa i ala gi dottabyvisa i ala gi dottabyvisa i ala gi dottabyvisa i ala gi d |
|    |                   |   | 4                                | n lann lanna han lannan lanna kanan lannan lannan l         |
|    |                   |   |                                  |                                                                                                    |
|    |                   |   |                                  |                                                                                                    |
| P  |                   |   |                                  |                                                                                                    |
|    |                   |   |                                  |                                                                                                    |
|    |                   |   |                                  |                                                                                                    |
| 1  | Pågående          |   |                                  |                                                                                                    |

I vyn **Inkomna beställningar** är det möjligt att öppna och läsa **beställningsdokumentet** utan att öppna beställningen. Beställningsdokumentet har en egen kolumn i beställningslistan längst till höger i raden med aktuell beställning. Du öppnar dokumentet genom att klicka på den blå texten i kolumnen **Beställningsdokument**.

| ?  | <ul> <li>Inkommet 3</li> </ul>  | ۲ | Processer × | Inkomna b        | eställningar 😫 |          |               |                  |            |             |                |                  |                        |               |                                          |  |
|----|---------------------------------|---|-------------|------------------|----------------|----------|---------------|------------------|------------|-------------|----------------|------------------|------------------------|---------------|------------------------------------------|--|
| ۵, | Beställningar (3)<br>Mina filer |   | Inkon       | nna best         | ällninga       | r        |               |                  |            |             |                |                  |                        |               |                                          |  |
|    |                                 |   | 🔒 Öppna m   | arkerad 🥥 Ta I   | oort markerad  | Ladda om | Välj kolumner | 🛅 Ny anteck      | ninq       |             |                |                  |                        |               |                                          |  |
|    |                                 |   | Datum 🔻     | Avser            | Personnummer   | Förnamn  | Efternamn     | Ansvarig         | Skickad av | Best.Status | Organisation   | Processnamn      | Beställda insatser     | Behovsområden | Beställningsdokument                     |  |
|    |                                 |   | 2019-11-21  | IBIC LSS         | 19121212-1212  | Johan    | Johansson     | Charlotta Olssor |            | Avbeställd  | VSS Gruppbosta | IBIC LSS         | Boende med särskild se |               | (Myndigheten Ny) - Uppdrag 2019-11-08    |  |
|    |                                 |   | 2019-11-12  |                  | 19820716-TF71  | Scott    | Hawk          |                  | Rein Oja   | Ny          | VSS Gruppbosta | Vuxna med psykis | Särskilt boende        |               | (Myndigheten Ny) - Beställning 2019-11-1 |  |
|    |                                 |   | 2019-09-17  | Vuxen (missbruk) | 19121212-TF12  | Tulle    | Test          | Jennie Hedbäck   |            | Avbestalld  | VSS Boendestöd | Vuxen (missbruk) | Förstärkt hemgång vux  |               | (Myndigheten Ny) - Beställning 2019-09-1 |  |
|    |                                 |   | ∢ ∢   1     | ► H              |                |          |               |                  |            |             |                |                  |                        |               |                                          |  |
|    |                                 |   |             |                  |                |          |               |                  |            |             |                |                  |                        |               |                                          |  |
|    |                                 |   |             |                  |                |          |               |                  |            |             |                |                  |                        |               |                                          |  |
|    |                                 |   |             |                  |                |          |               |                  |            |             |                |                  |                        |               |                                          |  |
|    |                                 |   |             |                  |                |          |               |                  |            |             |                |                  |                        |               |                                          |  |
|    |                                 |   |             |                  |                |          |               |                  |            |             |                |                  |                        |               |                                          |  |
| 0  |                                 |   |             |                  |                |          |               |                  |            |             |                |                  |                        |               |                                          |  |
|    |                                 |   |             |                  |                |          |               |                  |            |             |                |                  |                        |               |                                          |  |
| _  |                                 |   |             |                  |                |          |               |                  |            |             |                |                  |                        |               |                                          |  |

Om kolumnen **Beställningsdokument** inte syns i vyn **Inkomna beställningar** gör följande: Klicka på knappen **Välj kolumner** i menyraden. Se till att rutan i rullgardinsmenyn framför rubriken **Beställningsdokument** är ibockad. Nu ska kolumnen bli synlig. Om den fortfarande inte syns kan du prova att klicka på **Ladda om**. Om den fortfarande inte dyker upp, prova att stäng vyn och öppna den på nytt.

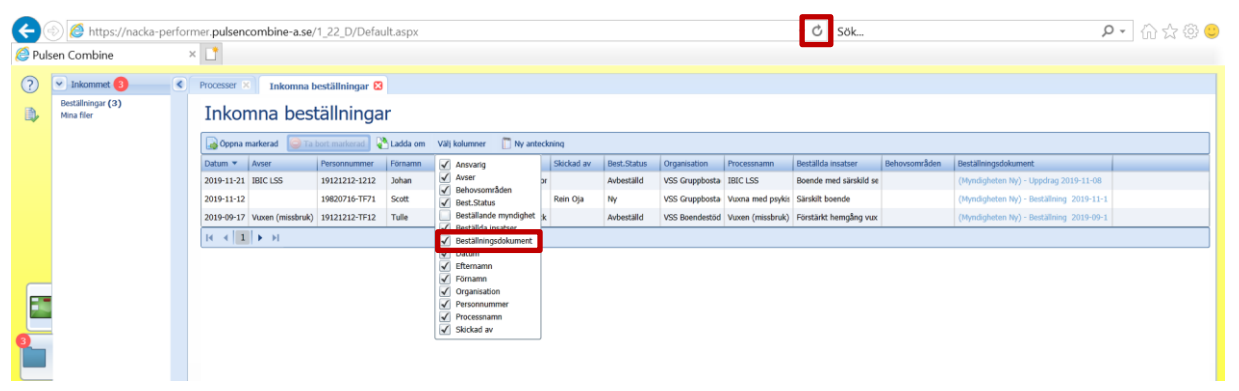

Printa ut beställningsdokumentet och sätt in den i kundens pärm som är inlåst i arkivskåpet, detta kan innehålla viktig och kompletterande information.

## OBS - Beställning som skickas till fel utförare

**Beställningar som <u>inte</u> öppnas går att återta av handläggaren**. Kontakta därför handläggaren omgående om du märker att beställningen inte ska till din verksamhet och meddela eventuella andra beställningsmottagare så att de inte öppnas av misstag. Att öppna beställningsdokumentet är inte detsamma som att öppna själva beställningen, därför går det bra att öppna detta först för att säkerställa att beställningen kommit rätt innan beställningen tas emot.

Om du får en beställning som inte hör till din verksamhet men <u>råkar öppna den</u>, går den inte längre att återta av handläggaren på myndigheten. Du måste då bekräfta beställningen och kontakta ansvarig handläggare på myndigheten så att en avbeställning kan skickas.

## I.2. Lämna beställningsbekräftelse

För att öppna beställningen kan du antingen klicka på aktuell beställning som då blir gul och klicka på **Öppna markerad** eller bara dubbelklicka på beställningen.

| ? | V Inkommet 3                    | < | Processer 🗵 Inkom       | na beställningar 🔀 |           |               |                |            |             |                |                  |                       |               |                |
|---|---------------------------------|---|-------------------------|--------------------|-----------|---------------|----------------|------------|-------------|----------------|------------------|-----------------------|---------------|----------------|
|   | Beställningar (3)<br>Mina filer |   | Inkomna b               | eställninga        | r         |               |                |            |             |                |                  |                       |               |                |
|   |                                 |   | 🕞 Öppna markerad 🧧      | Ta bort markerad   | Ladda om  | Välj kolumner | Ny anteck      | ning       |             |                |                  |                       |               |                |
|   |                                 |   | Datum 🔻 Avser           | Personnummer       | Förnamn   | Efternamn     | Ansvarig       | Skickad av | Best.Status | Organisation   | Processnamn      | Beställda insatser    | Behovsområden | Beställningsdo |
| _ |                                 |   | 2019-11-12              | 19820716-TF71      | Scott     | Hawk          |                | Rein Oja   | Ny          | VSS Gruppbosta | Vuxna med psykis | Särskilt boende       |               | (Myndigheten   |
|   |                                 |   | 2019-11-08              | 19990615-TF64      | Katherine | Pryde         |                | Rein Oja   | Ny          | VSS Gruppbosta | Vuxna med psykis | Särskilt boende       |               | (Myndigheten   |
|   |                                 |   | 2019-09-17 Vuxen (missl | ruk) 19121212-TF12 | Tulle     | Test          | Jennie Hedbäck |            | Avbeställd  | VSS Boendestöd | Vuxen (missbruk) | Förstärkt hemgång vux |               | (Myndigheten   |
|   |                                 |   | 4                       |                    |           |               |                |            |             |                |                  |                       |               | •              |
| 8 |                                 |   |                         |                    |           |               |                |            |             |                |                  |                       |               |                |
|   |                                 |   |                         |                    |           |               |                |            |             |                |                  |                       |               |                |

## I.2.1. Initiering

När du öppnar beställningen kommer du till processteget Initiering. Här ska du fylla i följande:

- Välj vilken process initieringen avser om det inte är förvalt.
- Välj organisation om fältet är tomt.
- Välj ansvarig om någon annan än den som tar emot beställningen ska vara ansvarig för processen.

| ?  | Personakter 😫 Katherine                                                         | e Shadowcat Pryde (19990 | 615-TF64) 🗙                          |                                       |              |                                        |   |
|----|---------------------------------------------------------------------------------|--------------------------|--------------------------------------|---------------------------------------|--------------|----------------------------------------|---|
|    | Personinformation                                                               | Beställning, - 2019-11-  | 08 🔀                                 |                                       |              |                                        | ٢ |
|    | Personuppgifter<br>Upplysningar<br>Samtycke<br>Utlämnade handlingar<br>Kundkort |                          |                                      |                                       |              | @                                      |   |
|    |                                                                                 | 📽 🗞 🔝 🐮                  |                                      |                                       |              |                                        |   |
|    |                                                                                 | Dokumentöversikt         |                                      |                                       |              | À                                      |   |
| 8  |                                                                                 | Initiering               | Om initieringen<br>Typ av initiering | Beställning                           | Organisation | VSS Gruppbostaden 197:an               |   |
|    |                                                                                 |                          | Initieringen avser                   | · · · · · · · · · · · · · · · · · · · | Ansvarig     | Björn Callmar (Administratör Socialps) |   |
| 2  |                                                                                 |                          | Initieringsdatum                     | 2019-11-08                            |              |                                        |   |
|    |                                                                                 |                          | Registreringsdatum                   | 2019-11-08                            | Anteckning   |                                        |   |
|    |                                                                                 |                          | Diarienummer                         |                                       |              |                                        |   |
| 29 |                                                                                 |                          | Person                               |                                       |              |                                        |   |
|    |                                                                                 |                          | Tillfälligt personnummer 💌           | 19990615-TF64                         |              |                                        |   |
|    |                                                                                 |                          | Förnamn                              | Katherine                             |              |                                        |   |
|    |                                                                                 |                          | Mellannamn                           | Shadowcat                             |              |                                        |   |
| P  |                                                                                 |                          | Efternamn                            | Pryde                                 |              |                                        |   |
|    | Översikt                                                                        |                          | Kön                                  | Kvinna 💌                              |              | -                                      |   |
| P  | > Journal                                                                       |                          | ▲                                    |                                       |              |                                        |   |
| L  | > Kontakter                                                                     | Formulär laddade   Skr   | ivläge                               |                                       |              |                                        |   |

VIKTIGT! När det gäller insatsen Boende med särskild service är det viktigt att du väljer processmallen Vuxen (psykisk funktionsnedsättning) under Initieringen avser.

Processmallen **SoL under 65** avser bara kunder under 65 år som har fysisk funktionsnedsättning eller insatsen hemtjänst.

| ?  | Personakter 😫 Kath                          | erine S | hadowcat Pryde (199   | 90615-TF64) ×      |                                      |   |              |                                        |          |   |
|----|---------------------------------------------|---------|-----------------------|--------------------|--------------------------------------|---|--------------|----------------------------------------|----------|---|
|    | Personinformation                           |         | Beställning, - 2019-1 | L-08 🔀             |                                      |   |              |                                        |          | ٢ |
| -  | Personuppgifter<br>Upplysningar<br>Samtycke |         | Initiering            |                    |                                      |   |              |                                        | ٥        |   |
|    | Utlämnade handlingar<br>Kundkort            |         |                       |                    |                                      |   |              |                                        |          |   |
| E  | NUT CIRCIT                                  |         | 🖉 🗞 😒 🖫               |                    |                                      |   |              |                                        |          |   |
|    |                                             |         | Dokumentöversikt      |                    |                                      |   |              |                                        | <b>^</b> |   |
| 3  |                                             |         | Initiering            | Om initieringen    |                                      |   |              |                                        |          |   |
|    |                                             |         |                       | Typ av initiering  | Beställning 🔻                        |   | Organisation | VSS Gruppbostaden 197:an               |          |   |
|    |                                             |         |                       | Initieringen avser | •                                    | Į | Ansvarig     | Björn Callmar (Administratör Socialps) |          |   |
|    |                                             |         |                       | Initieringsdatum   | SoL under 65                         |   |              |                                        |          |   |
|    |                                             |         |                       | Registreringsdatum | Vuxen (psykisk funktionsnedsättning) |   | Anteckning   |                                        |          |   |
| 20 |                                             |         |                       | Diarienummer       |                                      |   |              |                                        |          |   |

Om du inte vet vilken process initieringen avser eller om processmallen saknas i kolumnen **Avser** i beställningslistan, står detta i kolumnen **Processnamn**. Beställningen ligger kvar, så om du klickar på **Arbetsöversikt** (blå mapp) kommer du tillbaka till beställningslistan och kan se vad det står i kolumnen **Processnamn**. Sedan går du tillbaka till den beställning du håller på med genom att klicka på den fliken **Personakter** (orange gubbe) och väljer sedan rätt process. Klicka på **OK** för att komma vidare i processen.

#### I.2.2. Inkommen beställning

Under processteget **Inkommen beställning** kan du öppna, läsa och skriva ut beställningsdokumentet om du inte har gjort det tidigare.

| ? | Personakter 🕄 Katherine                                             | e Shadowcat Pryde (199906                                                                             | 515-TF64) X                                                                                                    |   |
|---|---------------------------------------------------------------------|----------------------------------------------------------------------------------------------------|----------------------------------------------------------------------------------------------------|---|
|   | Personinformation                                                   | Beställning, Vuxen (psyk                                                                              | isk funktionsnedsättnin 🛛                                                                                                    |   |
|   | Personuppgifter<br>Upplysningar<br>Samtycke<br>Utlämnade handlingar | Initiering Inkomme                                                                                    | en beställning Atgärd Stöddokument                                                                                                    | > |
| 0 | Kundkort                                                            | <ul> <li>Sokumentöversikt</li> <li>Beställning</li> <li>Personuppgifter</li> <li>Kontakter</li> </ul> | Name         Tokommet         Visa handling           (Myndigheten Ny) - Bestallning 2019-11-08         2019-11-08         2019-11-08 |   |

## I.2.3. Åtgärd

I processteget Åtgärd presenteras processinformationen. Den visar vilka val du gjort i initieringsstegen (d.v.s. vem som är ansvarig, processtyp och typ av ärende samt den organisation som beställningen kommer att tillhöra).

Klicka på **Godta beställning** i rullgardinsmenyn **Vald åtgärd** och klicka på **Slutför initieringen** längst ner på sidan.

| ? Personakter 🛛 Katherine                                                                             | Shadowcat Pryde (19990615-TFF4) ×                                                                                                    |
|----------------------------------------------------------------------------------------------------|----------------------------------------------------------------------------------------------------|
| Personinformation<br>Personupogifter<br>Upplysningar<br>Santtycke<br>Utilmmade handlingar<br>Kundkort | Beställning, Vuxen (psykisk funktionsnedsättnin 😫 🔍 🔍<br>Initiering Inkommen beställning Atgürd Stöddskument 🌍                                                                                                    |
|                                                                                                    | Image: Skapa mytt     Skapa mytt     Koppla till befintligt     Image: Skapa mytt     Image: Skapa myt |
| 29                                                                                                    | Âtgärd       Codta bestälining       Processinformation         Åtgårda av       Björn Callmar (Administratör Socialpsykiatrin)       I och med vald åtgård kommer en proces         Åtgårdsdatum       2019-11-12       Verifiera uppgifterna innan du slutför initiä                                                                                                    |
| Oversite     Oversite     Oversite     Oversite                                                       | Processtyp Vuxen (psykisk funktionanedsättning)                                                                                                    |

När du har gjort detta skickas en beställningsbekräftelse automatiskt till myndigheten.

| ? | Personakter 🛚 Kathe                         | erine | Shadowcat Pryde (19990615-1                | F64) X                                                                                                    |          |                    |                          |                          |                  |   |   |  |  |  |  |
|---|---------------------------------------------|-------|--------------------------------------------|----------------------------------------------------------------------------------------------------|----------|--------------------|--------------------------|--------------------------|------------------|---|---|--|--|--|--|
|   | Personinformation                           |       | Beställning, Vuxen (psykisk funkti         | onsnedsättnin                                                                                                    | n 🗙 🚺    | Vuxen (psykisk fun | ktionsnedsättning) - 20  | 19-11-12 😫               |                  |   |   |  |  |  |  |
|   | Personuppgifter<br>Upplysningar<br>Samtycke |       | Beställningsbekräftelse                    | Genomförande                                                                                                    | le Upp   | pföljning Stödd    | lokumentation            |                          |                  | á | 8 |  |  |  |  |
|   | Utlämnade handlingar<br>Kundkort            |       | Beställningsbekräftelse                    | , and the second second s |          |                    |                          |                          |                  |   |   |  |  |  |  |
|   |                                             |       | 😰 🗟 🗂 ジ 🖂 🗞<br>Dokumentöversikt            | 👻 🔡                                                                                                    |          |                    |                          |                          |                  |   |   |  |  |  |  |
| 2 |                                             |       | Beställningsbekräftelse<br>Personuppgifter | tällningsbekräftelse<br>ionuppgifter                                                                                                    |          |                    |                          |                          |                  |   |   |  |  |  |  |
|   |                                             |       | Beställning                                | Beställnin                                                                                                    | ngsdatum | Typ av beställning | Beställd till            | Utförs av                | Bekräftad        |   |   |  |  |  |  |
|   |                                             |       | Bekräftelse                                | 2019-11-0                                                                                                    | 08 15:38 | Ny                 | VSS Gruppbostaden 197:an | VSS Gruppbostaden 197:an | 2019-11-12 11:06 |   |   |  |  |  |  |

#### 1.2.4. Genomförande/Grovplanering

I och med att du slutför initieringen (och beställningen bekräftas) skapas en ny process. Klicka på fliken **Genomförande** och på processteget **Grovplanering** för att planera insatsen. Beslutet verkställs genom datum.

**VIKTIGT!** Du behöver nu planera insatsen som ingår i beställningen. När det gäller insatsen **Bostad med särskild service** är det bara en insats. När det gäller insatsen **Boendestöd** kan beställningen innehålla flera insatser. Klicka på **Lägg till** ny i rutan under **Planerade insatser**.

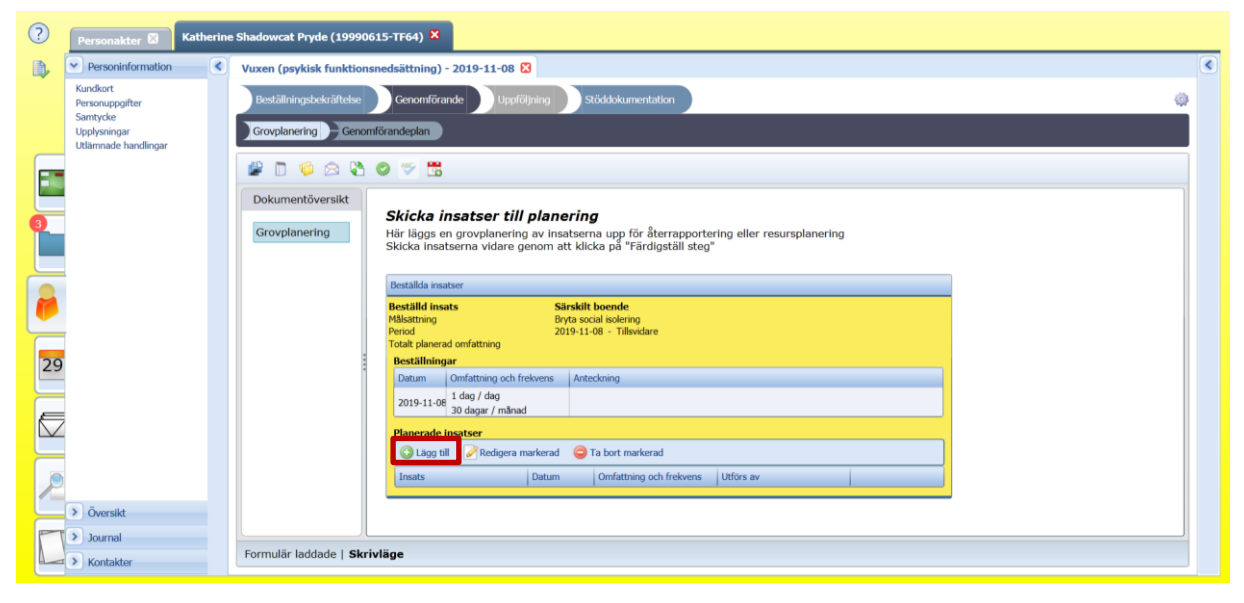

En ruta öppnas där insatsen presenteras. Klicka på OK.

| ?  | Personakter 🛛 Katherin                  | e Shadowcat Pryde (1999061 | 5-TF64) X                                     |   |
|----|-----------------------------------------|----------------------------|-----------------------------------------------|---|
|    | Personinformation                       | Vuxen (psykisk funktionsne | edsättning) - 2019-11-08 🔞                    | ۲ |
|    | Kundkort<br>Personuppgifter<br>Samtycke | Beställningsbekräftelse    | Genomförande Uppföljning Stöddokumentation    | 0 |
| _  | Upplysningar<br>Utlämnade handlingar    | Grovplanering Genomfö      | irandeplan                                    |   |
| E  |                                         | 📽 🗋 🎾 🖄 🔇                  | 2 🌣 🖪                                         |   |
|    | 4                                       | Dokumentöversikt           | Planerade insatser                            | • |
| 3  |                                         | Grovplanering              | Linga till Redigera markerad Dat markerad     |   |
|    |                                         |                            | Insides Datum Omnatoring och resvens Udors av |   |
| 2  |                                         |                            | Insats Boende vo v Sarskilt boende v          |   |
| 4  | _                                       |                            | Kompetenser Inga kompetenser krävs Redigera   |   |
| 29 | 5                                       |                            | Datumintervall 2019-11-08 🔳 - 📝 Tillsvidare   |   |
|    |                                         |                            | Omfattning och frekvens Omfattning 1 dagar    |   |
|    | 7                                       |                            | Frekvens 1 tilfallen                          |   |
|    |                                         |                            | per 1 dagar V                                 |   |
| R  | 2                                       |                            | Ok                                            |   |
|    | > Översikt                              |                            |                                               | • |
|    | > Journal                               | Formulär laddade   Skrivl  | äge                                           |   |
| -  | KORICAKUER                              |                            |                                               |   |

Klicka på **Färdigställ steg** (grön cirkel med vit bock). En grön text visas nu som visar att insatsen nu är aktiv och klar att verkställas.

| ?  | Personakter 🕄 Katherin                                                          | ne Shadowcat Pryde (19990                      | 615-TF64) ×                                                                                                    |   |
|----|---------------------------------------------------------------------------------|------------------------------------------------|----------------------------------------------------------------------------------------------------|---|
|    | Personinformation                                                               | Vuxen (psykisk funktion                        | snedsättning) - 2019-11-08 🔀                                                                                                    | < |
|    | Kundkort<br>Personuppgifter<br>Samtycke<br>Upplysningar<br>Utlämnade handlingar | Beställningsbekräftelse<br>Grovplanering Genor | Genomförande Uppföljning Stöddokumentation                                                                                                    | 0 |
| E  |                                                                                 | 19 🗖 👙 🛆 🖏                                     |                                                                                                    |   |
| 0  |                                                                                 | Dokumentöversikt<br>Grovplanering              | Skicka insatser till planering<br>Här lägs en grovplanering av insatserna upp för återrapportering eller resursplanering<br>Skicka insatserna vidare genom att klicka på "Färdigställ steg"<br>Aktiv (Senaet ändrad: 2019-11-23)                                                                                        | • |
|    |                                                                                 | 3                                              | Beställd insats         Särskilt boende           Beställd insats         Särskilt boende           Milattrinig         Brytsocial isofering           Period         2019-11-69 - Tillevdare           Totats planerad omfattring         30 dagar / mändi (2019-11-25)           Verkställighet         Villij datume |   |
| 29 |                                                                                 | 1                                              | Datum         Omfattning och freikens         Anteckning           2019-11-08         [Jag / dag         Anteckning                                                                                                    | _ |
| 2  | ) Översikt                                                                      |                                                | Planerade insatser           O Lago till         Redigera markenad           Insats         Datum           Omfattning och freidens         Utflors av           Sanskit beende         Från: 2019: 1 dag / dag           Till:         Tille väger / mänal                                                             |   |
| L  | Journal     Kontakter                                                           | Formulär laddade   Skr                         | vläge                                                                                                    |   |

## I.3. Verkställa beslut

Om insatsen ska verkställas genom att ange ett verkställighetsdatum, kommer en blå text **Välj datum** till höger om rubriken **Verkställighet** att dyka upp.

| ?  | Personakter 🖾 Katherin                                  | e Shadowcat Pryde (19990                       | 515-TF64) ×                                                                                                    |   |   |  |  |  |  |  |  |  |  |  |
|----|---------------------------------------------------------|------------------------------------------------|----------------------------------------------------------------------------------------------------|---|---|--|--|--|--|--|--|--|--|--|
|    | Personinformation                                       | Vuxen (psykisk funktion                        | snedsättning) - 2019-11-08 🔀                                                                                                    | ۲ | • |  |  |  |  |  |  |  |  |  |
|    | Kundkort<br>Personuppgifter<br>Samtycke<br>Upplysningar | Beställningsbekräftelse<br>Grovplanering Genor | Beställningsbekriftelse Cenomförande Uppföljning Stöddokumentation                                                                                                    |   |   |  |  |  |  |  |  |  |  |  |
|    | Utlämnade handlingar                                    |                                                |                                                                                                    |   |   |  |  |  |  |  |  |  |  |  |
| 0  |                                                         | Grovplanering                                  | SKicka insatser till planering<br>Härlägs en grovplanering av Insatserna upp för återrapportering eller resursplanering<br>Skicka insatserna vidare genom att klicka på "Färdigställ steg" |   |   |  |  |  |  |  |  |  |  |  |
|    |                                                         |                                                | Aktiv (Senast ändrad: 2019-11-25) Beställda insäter Beställda insäter Beställd insäte                                                                                                    |   |   |  |  |  |  |  |  |  |  |  |
|    |                                                         | -                                              | Miliattring Byta social solving<br>Period 2019-11-06 - Tillevidue<br>Totak observed confertione 30 danaes / usigned (2019-11-25)<br>Verkstallighet Willi Gature                            |   |   |  |  |  |  |  |  |  |  |  |
| 29 |                                                         | 1                                              | Beställningar Distum Umfattning och freivens Anterkning                                                                                                    |   |   |  |  |  |  |  |  |  |  |  |
|    |                                                         |                                                | 2019-11-98 1 dag / dag<br>30 dagar / månad                                                                                                    |   |   |  |  |  |  |  |  |  |  |  |
| _  | S.                                                      |                                                | Planerade Insatser                                                                                                    |   |   |  |  |  |  |  |  |  |  |  |
| P  |                                                         |                                                | Ireads Double Friendless and Datum Omfatting och freikens Utförs av                                                                                                    |   |   |  |  |  |  |  |  |  |  |  |
|    | Oversikt     Iournal                                    |                                                | Till: Tillsvk 30 dagar / månad                                                                                                    | - |   |  |  |  |  |  |  |  |  |  |
| L  | Kontakter                                               | Formulär laddade   Skr                         | vläge                                                                                                    |   |   |  |  |  |  |  |  |  |  |  |

Dagens datum ligger per default, det är viktigt att du väljer det datum som insatsen börjar gälla, t.ex. inflyttningsdatum på ett gruppboende, bostad med särskild service. Det går att välja datum från beslutsperiodens första dag och fram till dagens datum. Klicka på **OK**.

Om verkställigheten ska ske framåt i tiden, måste du gå tillbaka till processen och verkställa insatsen när den dagen kommer, **det går alltså inte att verkställa en insats framåt i tiden**.

| ?  | Personakter 🕄 Kather                                                            | ine Shadowcat Pryde (199906                    | 15-TF64) X                                                                                                    |   |
|----|---------------------------------------------------------------------------------|------------------------------------------------|----------------------------------------------------------------------------------------------------|---|
|    | Personinformation                                                               | Vuxen (psykisk funktions                       | nedsättning) - 2019-11-08 🔀                                                                                                    | ٢ |
|    | Kundkort<br>Personuppgifter<br>Samtycke<br>Upplysningar<br>Utlämnade handlingar | Beställningsbekräftelse<br>Grovplanering Genom | Cenonfürande Uppfüljning Stöddolamentation 🔅                                                                                                    |   |
|    |                                                                                 |                                                |                                                                                                    |   |
|    |                                                                                 | Dokumentöversikt                               | •                                                                                                    |   |
| 8  |                                                                                 | Grovplanering                                  | Aktiv (Senast ändrad: 2019-11-25) Beställda insister                                                                                                    |   |
| 29 |                                                                                 |                                                | Beställighest Sänskilli boende<br>Misartmong Brats socal alle verkställighet<br>Verkställighet 2019-11-25<br>Beställinngar<br>Datum Omfattrang och frekens Anteckning Cik XAvbryt |   |
|    |                                                                                 |                                                | Planerade insatser                                                                                                    |   |
|    |                                                                                 |                                                | Capp til Redigera markenal Ta bott markenal                                                                                                    |   |
|    |                                                                                 |                                                | Insats Datum Omfattning och freivens Utförs av                                                                                                    |   |
| 2  | > Översikt                                                                      |                                                | Till: Tillsvi: 30 dagar / månad                                                                                                    |   |
| PT | > Journal                                                                       |                                                |                                                                                                    |   |
| 1  | > Kontakter                                                                     | Formulär laddade   Skri                        | vläge                                                                                                    |   |

Nu är insatsen verkställd eftersom ett datum är valt. Det går närsomhelst att gå tillbaka och ändra datum som blev fel genom att klicka på den blå texten **Uppdatera datum** så länge en genomförandeplan inte är upprättad.

**OBS!** Det är viktigt att verkställa beställningar för att få korrekt uppföljning av ej verkställda beslut, räkning till kund samt underlag för ersättning.

#### 1.3.1. Om det inte går att verkställa beslut

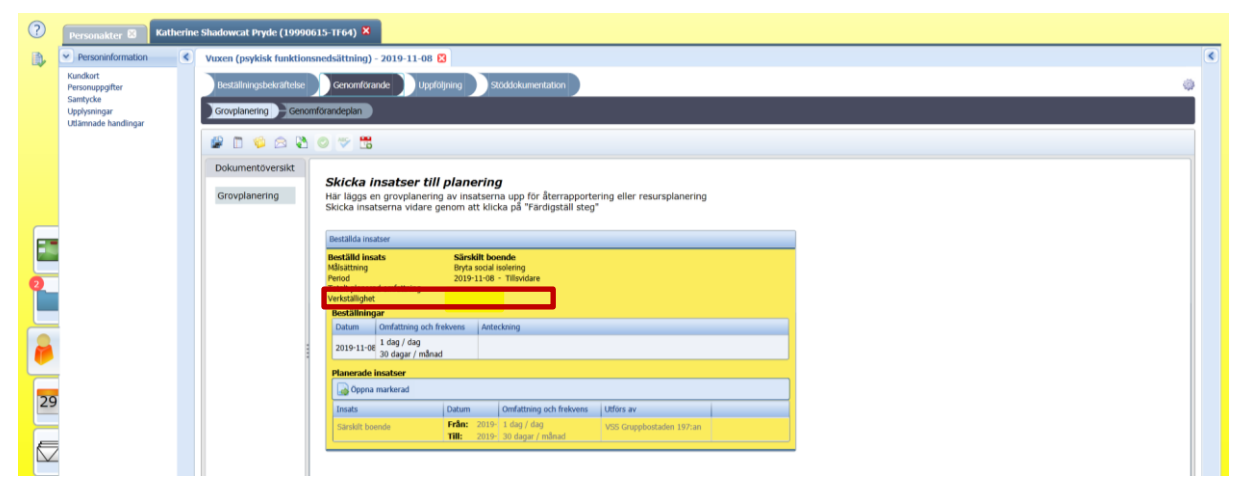

Om det inte kommer upp en datumruta för verkställande i Grovplaneringen vid ny beställning gör på följande sätt:

Gå in i processmallen **Genomförande** och **Genomförandeplan**, klicka på rubriken **Mål och insatser**.

| ?  | Personakter 🕄 Kather                    | rine | Shadowcat Pryde (19990615                                  | -TF64                                               | 1) 😫                   |                                    |                                       |                                 |                 |                                  |             |                          |                    |  |   |   |
|----|-----------------------------------------|------|------------------------------------------------------------|-----------------------------------------------------|------------------------|------------------------------------|---------------------------------------|---------------------------------|-----------------|----------------------------------|-------------|--------------------------|--------------------|--|---|---|
|    | Personinformation                       | <    | Vuxen (psykisk funktionsne                                 | dsätti                                              | ning) - 2              | 019-11-08 윌                        | 3                                     |                                 |                 |                                  |             |                          |                    |  |   | ۲ |
|    | Kundkort<br>Personuppgifter<br>Samtycke |      | Beställningsbekräftelse                                    | ) Gen                                               | omförand               | le Uppfö                           | ljning 🔵 Stödd                        | okumentation                    |                 |                                  |             |                          |                    |  | ø |   |
|    | Utlämnade handlingar                    |      | Groupuncing Continue                                       | unocp                                               |                        |                                    |                                       |                                 |                 |                                  |             |                          |                    |  |   |   |
|    |                                         |      | 📽 🗟 🗋 🃁 😂 🕱                                                | । 😳 😒 🕅 👻 📆 Genomförandeplan (2020-01-13 14/38) — 🔻 |                        |                                    |                                       |                                 |                 |                                  | 🔒 Lägg till |                          |                    |  |   |   |
|    |                                         |      | Dokumentöversikt                                           |                                                     |                        |                                    |                                       |                                 |                 |                                  |             |                          |                    |  |   |   |
|    |                                         |      | Personuppgifter<br>Planens framtagande<br>Mål och insatser | м                                                   | <b>fâl oci</b><br>Gall | h <b>insatser</b><br>er från och m | ed 2020-01-31                         |                                 |                 |                                  |             | Ham                      | ta från föregående |  |   |   |
|    |                                         |      | Kontakter                                                  | 1                                                   | Bestall                | mal:                               | Bryta social                          | isolering (uppfol)              | ning halvärsvis | )                                |             |                          |                    |  |   |   |
| 0  |                                         |      | Förhållningssätt<br>Underskrift                            |                                                     |                        | Beställd insa                      | ts: Särskilt                          | boende                          |                 |                                  |             |                          |                    |  |   |   |
|    |                                         |      | Genomforandeplan                                           |                                                     | 1                      | Planerade m                        | ål & insatser                         |                                 |                 |                                  |             |                          |                    |  |   |   |
|    |                                         |      |                                                            |                                                     | ļ                      | 🔇 Lägg till                        | Redigera markera                      | id 🤤 Ta bort mar                | kerad           |                                  |             |                          |                    |  |   |   |
|    |                                         |      |                                                            |                                                     |                        | Insats                             | Datum                                 | Omf. & frekvens                 | Planerade mål   | Hur och när ska insatsen genomfö | óras        | Utförs av                |                    |  |   |   |
| Ľ, |                                         |      |                                                            |                                                     |                        | Särskilt boende                    | Frân: 2020-01-31<br>Till: Tillsvidare | 1 dag / dag<br>30 dagar / månad | Lindra/Stötta   | Planerat mål:                    | ×           | VSS Gruppbostaden 197:an |                    |  |   |   |
| 29 |                                         |      |                                                            |                                                     |                        |                                    |                                       |                                 |                 |                                  |             |                          |                    |  |   |   |

Expandera fliken **Beställd insats** och lägg in datum alt. uppdatera datum för verkställande. Du kan välja ett datum alltifrån då beställningen gjordes till dagens datum.

| 0      | Personakter 🗟 Katherin                                  | e Shadowcat Pryde (19990615-TF64) ×                                                                       |               |
|--------|---------------------------------------------------------|----------------------------------------------------------------------------------------------------|---------------|
|        | Personinformation                                       | Vuxen (psykisk funktionsnedsättning) - 2019-11-08 🔯                                                       | <             |
|        | Kundkort<br>Personuppgifter<br>Samtycke<br>Upplysningar | testallingsbefrahtelse Genomforande Uppfolgnang 30000kumentation                                          | 0             |
|        | Utlamnade handlingar                                    | 🖉 🗟 🖱 🌾 🖄 🕫 🐮                                                                                             | 🔹 🕞 Lagg till |
|        |                                                         | Dokumentöversikt Mål och Insatser                                                                         |               |
| _      |                                                         | Personupgifter<br>Planens framtagande<br>Mit och measter<br>Galler från och med<br>2020-01-31             |               |
| E      |                                                         | Kontakter Beställt målt: Bryta social isolering (uppföljning halvärsvis)                                  |               |
| -      |                                                         | Forhöllningssatt Mälformulering Brtya social isolering                                                    |               |
| 0      |                                                         | Underskrift 🔗 Beställd insats: Särskilt boende                                                            |               |
|        |                                                         | Genomforandepian Period 2019-11-08 - Tillsvidare                                                          |               |
|        |                                                         | Verstallighet Väli datum                                                                                  |               |
|        |                                                         | Beställningar                                                                                             |               |
| -      |                                                         | Datum Omfathing och freivens Anteckning                                                                   |               |
| 29     |                                                         | 2019-11-08 - Tiffsvidare 20 dayr / maad                                                                   |               |
| 25     |                                                         | Planerade mål & insatser                                                                                  |               |
| E      |                                                         | 🔘 Laga til 📝 Redigera markerad 🥥 Ta bort markerad                                                         |               |
| $\sim$ |                                                         | Insats Datum Omf. & freisens Planerade måll Hur och när ska insatsen genomföras Utförs av                 |               |
|        |                                                         | Sarakili boenda 📕 refar: 2020 01-31 L dag / dag<br>Lindra/Stötta Pianerat mål: 💞 VSS Gruppbottaden 197:an |               |
| P      |                                                         |                                                                                                    |               |
|        | > Oversikt                                              |                                                                                                    |               |
| F      | > Journal                                               |                                                                                                    |               |
| 1      | Kontakter                                               | Formulär laddade   Skrivläge                                                                              |               |

Spara genom att klicka på Spara process.

| 2                                                   | Personakter 😂 Kathe                              | rine Shadowcat Pryde (19990615         | TT64) X                                                                                                    |   |  |  |  |  |  |  |  |  |
|-----------------------------------------------------|--------------------------------------------------|----------------------------------------|----------------------------------------------------------------------------------------------------|---|--|--|--|--|--|--|--|--|
| 1                                                   | Personinformation                                | Vuxen (psykisk funktionsne             | dsättning) - 2019-11-08 🔯                                                                                                    | ۲ |  |  |  |  |  |  |  |  |
|                                                     | Kundkort<br>Personuppgifter                      | Beställningsbekraftelse                | innegadekatiteko Cerontiforande Uzgólójung Stödskumentation 💮                                                                                         |   |  |  |  |  |  |  |  |  |
|                                                     | Samtycke<br>Upplysningar<br>Utlämnade handlingar | Grovplanering Genomfor                 | andepán                                                                                                    |   |  |  |  |  |  |  |  |  |
| 🦉 🕼 🗋 🖗 🗇 🐮 🐨 📅 Genomforandeplan (2020-01-13.14:38) |                                                  |                                        |                                                                                                    |   |  |  |  |  |  |  |  |  |
|                                                     |                                                  |                                        |                                                                                                    |   |  |  |  |  |  |  |  |  |
|                                                     |                                                  | Personuppgifter<br>Planens framtagande | Mai och insatser                                                                                                    |   |  |  |  |  |  |  |  |  |
|                                                     |                                                  | Mål och insatser                       | Galler från och med 2020-01-31                                                                                                    |   |  |  |  |  |  |  |  |  |
| -                                                   |                                                  | Kontakter                              | Beställt mål: Bryta social isolering (uppfoljning halvärsvis)                                                                                         |   |  |  |  |  |  |  |  |  |
|                                                     |                                                  | Förhållningssätt                       | Mairormulering Brtya social isolering                                                                                                    |   |  |  |  |  |  |  |  |  |
| 1                                                   |                                                  | Genomförandeplan                       | Beställ insats: Särskilt boende                                                                                                    |   |  |  |  |  |  |  |  |  |
|                                                     |                                                  |                                        | Period 2019-11-08 - Tillsvidare                                                                                                    |   |  |  |  |  |  |  |  |  |
|                                                     |                                                  |                                        | Verkställighet 2019-11-25 Uppdatera datum                                                                                                    |   |  |  |  |  |  |  |  |  |
|                                                     |                                                  |                                        | Beställningar                                                                                                    |   |  |  |  |  |  |  |  |  |
| 29                                                  |                                                  |                                        | 2019-11-00 - Tillsvidar<br>20 dagar / månad                                                                                                    |   |  |  |  |  |  |  |  |  |
| -                                                   |                                                  |                                        | Planerade mål & insatser                                                                                                    |   |  |  |  |  |  |  |  |  |
| E                                                   |                                                  |                                        | 🔕 Lloga tili 🥖 Redigera markerad 🤤 Ta bort markerad                                                                                                   |   |  |  |  |  |  |  |  |  |
|                                                     |                                                  |                                        | Insats Datum Omf. & freivens Planerade mål Hur och när ska insatsen genomföras Utförs av                                                              |   |  |  |  |  |  |  |  |  |
|                                                     |                                                  |                                        | Satrakit boende Frân: 2020-01-31 1 dag / dag<br>TIB: Tillsvidare 30 dagar / månad Lindra/Stotta Planerat mål: e <sup>d</sup> VSS Gruppbostaden 197:an |   |  |  |  |  |  |  |  |  |
| 2                                                   |                                                  |                                        |                                                                                                    |   |  |  |  |  |  |  |  |  |
| -                                                   | > Oversikt                                       |                                        |                                                                                                    |   |  |  |  |  |  |  |  |  |
|                                                     | Journal     Kontakter                            | Formular laddade   Skrivla             | ige                                                                                                    |   |  |  |  |  |  |  |  |  |

## 2. Upprätta genomförandeplan (boendestödjare)

## 2.1. Upprätta ny genomförandeplan

Sök person i **Personakter** (orange gubbe) eller **Sök** (förstoringsglas) i vänstermenyn. Öppna personakten genom att klicka på raden med kundens namn och personnummer eller genom att skrolla ner en bit och klicka på **Öppna kundkort** längst ner till höger.

| ?  | Perso | akter 🕷         |                                                                                                    |             |           |                   |                               |                   |                                            |
|----|-------|-----------------|----------------------------------------------------------------------------------------------------|-------------|-----------|-------------------|-------------------------------|-------------------|--------------------------------------------|
| 8  | Sök ( | 3               |                                                                                                    |             |           |                   |                               |                   |                                            |
|    | Sö    | k               |                                                                                                    |             |           |                   |                               |                   |                                            |
|    |       | SÖK PERSON      | SÖK INITIERING                                                                                                    | SÖK PROCESS |           |                   |                               |                   |                                            |
|    |       |                 |                                                                                                    |             |           |                   |                               |                   |                                            |
|    |       | Katherine Pryde |                                                                                                    | •           |           |                   |                               | G                 | Förhandsvy ×                               |
|    |       |                 |                                                                                                    |             |           |                   |                               |                   | Personinformation                          |
|    |       | Resultat        |                                                                                                    |             |           |                   | 6                             |                   | Status                                     |
|    |       | Status          | Förnamn 🛧                                                                                                    |             | Efternamn | Tilltalsnamn      | Personnummer                  |                   | Förnamn Katherine                          |
|    |       |                 | Katherine                                                                                                    |             | Prvde     | Katherine         | 19990615-TF64                 |                   | Efternamn Pryde                            |
|    |       |                 | - Control - Control - Cont |             |           | T States From The | 1999001011101                 |                   | Adress                                     |
| E  |       |                 |                                                                                                    |             |           |                   | Rader per sida: 25 1 - 1 av 1 | $\langle \rangle$ | Postnummer                                 |
| 0  |       |                 |                                                                                                    |             |           |                   |                               |                   | Ort                                        |
|    |       |                 |                                                                                                    |             |           |                   |                               |                   | Primär Via personlig kontakt<br>kontaktväg |
|    |       |                 |                                                                                                    |             |           |                   |                               |                   | Telefonnummer                              |
|    |       |                 |                                                                                                    |             |           |                   |                               |                   | Hem 010-000000                             |
| 29 |       |                 |                                                                                                    |             |           |                   |                               |                   |                                            |
| E  |       |                 |                                                                                                    |             |           |                   |                               |                   | Kontakter                                  |
|    |       |                 |                                                                                                    |             |           |                   |                               |                   |                                            |
| R  |       |                 |                                                                                                    |             |           |                   |                               |                   | ÖPPNA KUNDKORT                             |
| S  | 4     |                 |                                                                                                    |             |           |                   |                               |                   |                                            |
| 1  |       |                 |                                                                                                    |             |           |                   |                               |                   |                                            |

**OBS!** I **Kundkort** kan du se aktuell handläggare på myndighet under fliken **Verksamhetskontakter**.

Klicka på Öppna process i det gröna fältet under fliken Insatser i kundkortet.

| 0  | Personakter 🛱                                           | Katherin | e Shadowcat Pryde (19990015-TT64) 🗴                                                                                                    |
|----|---------------------------------------------------------|----------|----------------------------------------------------------------------------------------------------|
| 1  | Personinformation                                       |          | Kundkort 🖸                                                                                                    |
|    | Kundkort<br>Personuppgifter<br>Samtycke<br>Upplysningar |          | Kundkort                                                                                                    |
|    | Utamnade handlingar                                     |          | Delar som visas<br>Alla • Engettermera alla Engettermera alla                                                                                   |
|    |                                                         |          | Personinformation     Suppoten                                                                                                    |
|    |                                                         |          | © Kontakter Stoppatera                                                                                                    |
| 0  |                                                         |          | Verksamhetskontakter                                                                                                    |
|    |                                                         |          | Processer                                                                                                    |
|    |                                                         |          | (c) Insatser                                                                                                    |
| 29 |                                                         |          | Urval Attualetetsdatum 2019-12-12  Im Indudera efterkommande insatser                                                                           |
| F  |                                                         |          | Destălida insatser 🍡 Minimiz ala                                                                                                    |
| _  |                                                         |          | Soreing                                                                                                    |
| ۵  |                                                         |          |                                                                                                    |
|    | > Oversikt                                              |          | Sarskill beende, 2019-11-08 - Tillsvidare         Beställda mål           (VS Strupbotsdael 197:an)         Mål:         Bryta social isolering |
| T  | > Journal                                               |          | Verkställd: 2019-11-25 Beskrivning: Brtya social isolering                                                                                      |
| 4  | > Kontakter                                             |          | Övriga blanerade insatser                                                                                                    |

Nu är du inne i processmallen **Vuxen (psykisk funktionsnedsättning)**, den mall som ska användas för insatsen **Bostad med särskild service**. Här upprättar du genomförandeplanen. Klicka på fliken **Genomförandeplan** och en mall för en ny genomförandeplan öppnas automatiskt. Du landar direkt på rubriken **Personuppgifter** följt av rubrikerna **Planens framtagande**, **Mål och insatser, Kontakter, Förhållningssätt, Underskrift** och **Genomförandeplan**.

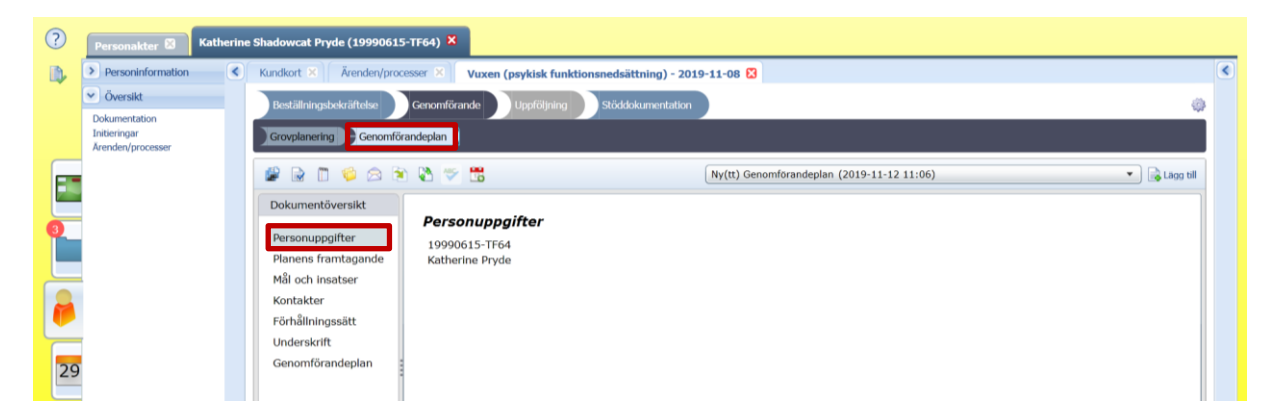

#### 2.1.1. Ikoner i menyraden

Högst upp i mallen finns en menyrad med ett antal ikoner. Ikonerna, från vänster till höger, följande funktion:

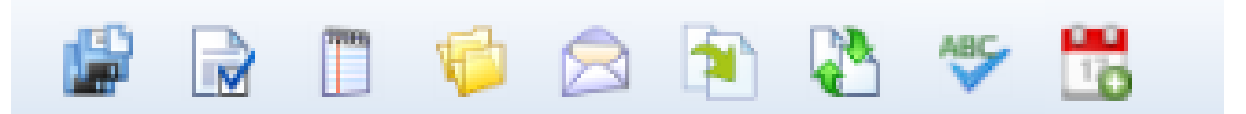

- **Spara process:** Här kan du spara det du har skrivit i genomförandeplanen. Om du har sparat kan du närsomhelst lämna planen och logga ur för att fortsätta nästa gång du loggar in i systemet.
- Skapa slutredigeringsdokument: Denna funktion använder du när du färdigställt genomförandeplanen och ska avge den till myndighet.
- **Skapa journalanteckning:** Här kan du skapa en ny social journalanteckning för Händelse av betydelse eller Avvikelse från genomförandeplanen.
- **Relaterade dokument:** Här kan du närsomhelst gå in och läsa och trycka ut t.ex. tidigare genomförandeplaner eller beställningsdokumentet.
- Skicka meddelande: Här kan du skicka mail och bifogade filer direkt till handläggaren eller kunden.
- **Kopiera:** Här kan du kopiera t.ex. innehållet i en tidigare genomförandeplan till den genomförandeplan du uppdaterar.
- Ladda om dokument: Här uppdaterar du webbläsaren.
- Stavningskontroll:
- Skapa manuella bevakningar: Här kan du lägga in manuella bevakningar, t.ex. när genomförandeplanen senast måste uppdateras.

#### 2.1.2. Planens framtagande

Upprätta genomförandeplanen i följande steg:

Gå in på rubriken **Planens framtagande**. Fyll i datum för planens framtagande och om kund har deltagit. Fyll i kundens namn i rutan för **Ansvarig för planen** samt **Deltagande personal** (kundens kontaktman).

Fyll i **Datum för uppföljning**, senast inom 6 månader. Detta kan förändra om behovet förändras.

Klicka på **Spara process**.

| 0   | Personakter 🖾 Katherine           | : Shadowcat Pryde (1999061: | 5-TF64) X                                                                      |                                      |                                            |               |   |
|-----|-----------------------------------|-----------------------------|--------------------------------------------------------------------------------|--------------------------------------|--------------------------------------------|---------------|---|
| 1   | > Personinformation               | Kundkort 🛪 Arenden/pro      | cesser 🗵 🛛 Vuxen (psykisk funktionsnedsättning) - 20                           | 19-11-08 🕴                           |                                            |               | ۲ |
|     | Översikt     Dokumentation        | Beställningsbekräftelse     | Genomförande Uppföljning Stöddokumentation                                     |                                      |                                            | 0             |   |
|     | Initieringar<br>Ärenden/processer | Grovplanering Genomfö       | randeplan                                                                      |                                      |                                            |               |   |
|     |                                   | 🖉 🗟 🗖 🐸 🙆 🦻                 | 0 🖏 🖂 🗯                                                                        |                                      | Ny(tt) Genomförandeplan (2019-11-12 11:06) | 💌 🔒 Lagg till |   |
|     |                                   | Dokumentöversikt            | Planens framtagande                                                            |                                      |                                            | •             |   |
|     |                                   | Personuppgifter             | Datum för planering: 2019-12-12                                                |                                      |                                            |               |   |
|     |                                   | Planens framtagande         | Har kunden/brukaren deltagit i framtagandet av ge                              | enomförandeplanen?                   |                                            |               |   |
|     |                                   | Mäl och insatser            | 💿 Ja 🔘 Nej                                                                     |                                      |                                            |               |   |
|     |                                   | Förhållningssätt            | Om Ja, ange på vilket sätt<br>Samtal med Katherine om hur hon unnlever sitt st | ödhahov Blanan är att kontaktman     |                                            |               |   |
| 0   |                                   | Underskrift                 | upprättar genomförandeplanen och sedan går igen                                | nom med Katherine innan underskrift. |                                            |               |   |
|     |                                   | Genomförandeplan            | Om Nej, ange varför kunden ej deltagit                                         |                                      |                                            |               |   |
| -   |                                   |                             |                                                                                | ×*                                   |                                            |               |   |
| -   |                                   |                             | Övriga deltagande personer                                                     |                                      |                                            |               |   |
| 29  |                                   |                             | Ansvarig för planen                                                            | Katherine Shadowcat Pryde            |                                            |               |   |
|     |                                   |                             | Deitagande personal                                                            | Björn Björnsson                      |                                            |               |   |
|     |                                   |                             | Ev. foretradare for den enskilde                                               |                                      |                                            |               |   |
|     |                                   |                             | Ovriga personer                                                                |                                      |                                            |               |   |
|     |                                   |                             | Uppföljning av planen                                                          |                                      |                                            |               |   |
| Sök | 1                                 |                             | Datum för uppföljning av genomförandeplanen:                                   | 2020-06-12                           |                                            |               |   |
| -   |                                   |                             | eller när behovet förändras                                                    |                                      |                                            |               |   |
|     | Journal     Kontakter             | Formular laddade   Skrivi   | äge                                                                            |                                      |                                            |               |   |

#### 2.1.3. Mål och insatser

Gå in på rubriken Mål och insatser. Klicka Lägg till under Planerade mål och insatser.

| Personakter 😫 Kati                               | herino                                                                                     | e Shadowcat Pryde (19990615                                                                                    |                                                                                                    |                                                                                                    |
|--------------------------------------------------|--------------------------------------------------------------------------------------------|----------------------------------------------------------------------------------------------------|----------------------------------------------------------------------------------------------------|----------------------------------------------------------------------------------------------------|
| Personinformation                                | ۲                                                                                          | Kundkort 🗵 Vuxen (psyk                                                                                         | ıg) - 2019-11-08 💈                                                                                                    | ۲                                                                                                    |
| Kundkort<br>Personuppgifter                      |                                                                                            | Beställningsbekräftelse                                                                                        | plaining stobdokumentation                                                                                                    | þ                                                                                                    |
| Samtycke<br>Upplysningar<br>Utlämnade handlingar |                                                                                            | Grovplanering Genomför                                                                                         |                                                                                                    |                                                                                                    |
|                                                  |                                                                                            | 📽 🗟 🗂 🇐 😂 🗎                                                                                                    | Riy(tt) genomförandeplan (2020-01-13 14:38) 🔹 🕞 Liop till                                                                                                    |                                                                                                    |
|                                                  |                                                                                            | Dokumentöversikt                                                                                               |                                                                                                    |                                                                                                    |
|                                                  |                                                                                            | Personuppgifter                                                                                                | er                                                                                                    |                                                                                                    |
|                                                  |                                                                                            | Planens framtagande<br>Mål och insatser                                                                        | n med 2020-01-14 🔳                                                                                                    |                                                                                                    |
|                                                  |                                                                                            | Kontakter                                                                                                    | Bryta social isolering (uppföljning halvårsvis)                                                                                                    |                                                                                                    |
|                                                  |                                                                                            | Förhållningssätt                                                                                               | Brtya social isolering                                                                                                    |                                                                                                    |
|                                                  |                                                                                            | Underskrift                                                                                                    | Isats: Särskilt boende                                                                                                    |                                                                                                    |
|                                                  |                                                                                            | Genomrorandepian                                                                                               | mål & insatser                                                                                                    |                                                                                                    |
|                                                  |                                                                                            |                                                                                                    | Redigera markerad 🤤 Ta bort markerad                                                                                                    |                                                                                                    |
|                                                  |                                                                                            |                                                                                                    | atum Omf. & frekvens Planerade mål Hur och när ska insatsen genomföras Utförs av                                                                                                    |                                                                                                    |
|                                                  |                                                                                            |                                                                                                    |                                                                                                    |                                                                                                    |
|                                                  |                                                                                            |                                                                                                    |                                                                                                    |                                                                                                    |
|                                                  |                                                                                            |                                                                                                    |                                                                                                    |                                                                                                    |
|                                                  |                                                                                            |                                                                                                    |                                                                                                    |                                                                                                    |
|                                                  |                                                                                            |                                                                                                    |                                                                                                    |                                                                                                    |
|                                                  |                                                                                            |                                                                                                    |                                                                                                    |                                                                                                    |
| Denvelt                                          |                                                                                            |                                                                                                    |                                                                                                    |                                                                                                    |
|                                                  | Personakter S Katt<br>Personaptier<br>Personaptier<br>Upphyninger<br>Utilinnade handlinger | Personakter © Kutherin<br>V Personaktornation ©<br>Fandorf Paramagna<br>Hamade handingar<br>Utimnade handingar | Personalter       Katherine shadowcat kryde (19990015-1104) ×         Imediation       Katherine shadowcat kryde (19990015-1104) ×         Imediation       Katherine shadowcat kryde (19990015-1104) ×         Imediation       Execution         Imediation       Execution         Imediation       Consort/Formace         Imediation       Consort/Formace< | Percendent     Considering     Percendent     Percendent </th |

I sektionen Beställt mål, klicka Lägg till igen under Planerade mål.

| Image: Second formation     Image: Second formation     Image: Second formation | ?  | Personakter 🔯 Kat                                                                                                    | therine Shadowcat Pryde (19990                                                                                                    | 515-TF64) X                                                                                                    |                                                                                                    |   |
|----------------------------------------------------------------------------------------------------|----|----------------------------------------------------------------------------------------------------|----------------------------------------------------------------------------------------------------|----------------------------------------------------------------------------------------------------|----------------------------------------------------------------------------------------------------|---|
| Nuckatir<br>Brykningspiers<br>Samyda<br>Bydynainger   Udaende handinger     Image: Samyda handinger     Mål och insatzer   Mål och insatzer   Beställt mål:   Beställt mål:  <                                          | ۵, | Personinformation                                                                                                    | Kundkort 🕺 Vuxen (p                                                                                                    | sykisk funktionsnedsättning)                                                                                                    | - 2019-11-08 🕄                                                                                                    | ۲ |
| ≥ Oversit                                                                                                    |    | <ul> <li>Pesoninformación</li> <li>Vandiart</li> <li>Pesoninformación</li> <li>Pesoningopter</li> <li>Samtycke</li> <li>Upphyningar</li> <li>UElamade handingar</li> </ul> | Kundlord     Vuxeen (r     Vuxeen (r | Versitä versitä ve | 2019-11-08 ©         Beställt mål:       Bryta social isolering (uppföljning halvärsvis)         Milformulering       Bryta social isolering         Planerader mål       Ta bott markenad         Molormoger       Särskilt boende         © Period       2019-11-08 - Tillsvidare         Insats       Beende vp         Kompetenser       Inga kompetenser krävs         Omfattning       1         Freivens       1         Tillsvidare         Omfattning       1         Hur och när ska insatsen genomföras |   |
| 3 Journal                                                                                                    |    | Oversilt     Journal                                                                                                    |                                                                                                    |                                                                                                    |                                                                                                    |   |

Ytterligare ett formulär öppnas. Välj lämplig rubrik vid **Målsättning**, välj i rullgardinsmenyn, t.ex. **Lindra/stötta**.

Om insatsen är tidsbegränsad, bocka i rutan och fyll i datum då insatsen avslutas, om insatsen är tillsvidare, fyll inte i slutdatum.

Image: Control Control Cont

Skriv in mål och delmål från beställningen i rutan Målformulering. Klicka på OK.

Nu har de planerade målet sparats.

| ?  | Personakter 🖾 Katheri                   | rine Shadowcat Pryde (199906                                     | 15-TF64) 🛛                      |                                                                                                    |    |
|----|-----------------------------------------|------------------------------------------------------------------|---------------------------------|----------------------------------------------------------------------------------------------------|----|
|    | Personinformation                       | Kundkort 🕺 Vuxen (ps                                             | ykisk funktionsnedsättning) -   | 2019-11-08 🕄                                                                                                    | ۲  |
|    | Kundkort<br>Personuppgifter<br>Samtycke | Beställningsbekräftelse                                          | Genomförande Uppföl             | Beställt mål: Bryta social isolering (uppfoljning halvårsvis)                                                                | 4  |
|    | Upplysningar<br>Utlämnade handlingar    | Grovplanering Genom                                              | förandeplan                     | Målformulering Brtya social isolering                                                                                        |    |
|    |                                         |                                                                  | e 🗈 🔝 🖽                         | Planerade mål<br>ⓒ Llog til ⊘Redgera markerad ⓒ Ta bort markerad ⓒ Ta bort markerad                                          | BI |
|    |                                         | Dokumentöversikt<br>Personuppgifter<br>Planens framtagande       | Mål och insatser                | Ndisathringar Mdisathringar Mdisathring Lindra/Stotta Thideestammete - Mdismutemen Stotta kaheree at horta social isolering. |    |
| 0  |                                         | Mål och insatser<br>Kontakter<br>Förhållningssätt<br>Underskrift | Beställt mål:<br>Målformulering | Destâlid insats:     Sârskilt boende       • Period     2019-11-08 - Tillsvidare                                             |    |
|    |                                         | Genomförandeplan                                                 | Planerade ma                    | Insats Boende vp • Sarskit boende •<br>Kompetenser Inga kompetenser krävs Redigera                                           |    |
| 29 |                                         |                                                                  |                                 | Datumintervali 2020-01-14 I III IIII IIII IIIIIIIIIIIIIIIIIII                                                                |    |
|    |                                         |                                                                  |                                 | Prevens L uitalien<br>per 1 dagar •<br>Hur och när ska Insatsen genomföras                                                   |    |
| 2  | Øversikt                                |                                                                  |                                 |                                                                                                    |    |
|    | Journal     Kontakter                   | Formulär laddade   Skriv                                         | /läge                           | ✓ Ok × Avtryt                                                                                                    |    |

Gå vidare till sektionen **Beställd insats**. På **Insats** ska det stå **Boende vp** (vårdplan) och **Särskilt boende**. Under **Kompetenser** kan det krävas en speciell kompetens, t.ex. en språkfärdighet, något som kommer upp per automatik genom beställningen. På **Datumintervall** kommer automatiskt det datum upp då insatsen börjar gälla.

**VIKTIGT! Omfattning och frekvens.** När det rör sig om insatsen **Bostad med särskild service** finns det bara en insats (med ett mål och eventuellt flera delmål). Därför måste alla konkreta insatser hur mål och delmål som ska uppnås läggas in i samma insats. Omfattning och frekvens ska därför alltid vara 1/1/1 och inte delas upp.

| ?        | Personakter 🕄 Kather                    | rine Shadowcat Pryde (1999061 | 15-TF64) 🛛                   |                                                               |   |
|----------|-----------------------------------------|-------------------------------|------------------------------|---------------------------------------------------------------|---|
|          | Personinformation                       | Kundkort 🗵 Vuxen (psy         | kisk funktionsnedsättning) - | 2019-11-08 🔀                                                  | ۲ |
|          | Kundkort<br>Personuppgifter<br>Samtycke | Beställningsbekraftelse       | Genomförande Uppföl          | Beställt mål: Bryta social isolering (uppföljning halvärsvis) |   |
|          | Upplysningar<br>Utlämnade handlingar    | Grovplanering                 | örandeplan                   | Målformulering Brtya social isolering                         |   |
|          |                                         |                               | n 🗈 🗢 🗰                      | Planerade mål (38) * 🗟 Lion til                               |   |
|          |                                         | Dokumentöversikt              |                              | Calgy till Kebgera manterad Calabort manterad                 |   |
|          |                                         | Dessequencilities             | Mål och insatser             | Misstming Undra/Stita                                         |   |
|          |                                         | Planens framtagande           |                              | Tidsbestämmelse                                               |   |
|          |                                         | Mål och insatser              | Gäller från och m            | Manormuering Scota Adverse accivita social isolening.         |   |
|          |                                         | Kontakter                     | Målformulering               | Beställd insats: Särskilt boende                              |   |
| 0        |                                         | Underskrift                   | Beställd insa                | Period 2019-11-08 - Tillsvidare                               |   |
|          |                                         | Genomförandeplan              | Planerade ma                 | Tarata Baanda un a Caralila baanda a                          |   |
|          |                                         |                               | 🔘 Lagg til                   | Kamatansar Inga kamatansar krius Padawa                       |   |
|          |                                         |                               | Insats Datur                 | Nompetenser inga kompetenser kravs kougea                     |   |
| <u> </u> |                                         |                               |                              | Omfattning och frekvens                                       |   |
| 29       |                                         |                               |                              | Omfattning 1 dagar •                                          |   |
|          |                                         |                               |                              | Frekvens 1 tillfallen                                         |   |
|          |                                         |                               |                              | per 1 dagar •                                                 |   |
|          |                                         |                               |                              | Hur och när ska insatsen genomföras                           |   |
|          |                                         |                               |                              | · · · · · · · · · · · · · · · · · · ·                         |   |
| 1        |                                         |                               |                              |                                                               |   |
|          | Oversikt                                |                               |                              |                                                               |   |
| 1        | > Journal                               | Formulär laddade   Skriv      | läge                         | ✓ Ok ¥ Avbŋt                                                  |   |
|          | NUTRANCE                                |                               |                              |                                                               |   |

Gå vidare till brödtextrutan Hur och när ska insatsen genomföras.

| ?  | Personakter 😫 Katherii                  | ne Shadowcat Pryde (1999061             | 5-TF64) 🛛                    |                                                                                 |        |
|----|-----------------------------------------|-----------------------------------------|------------------------------|---------------------------------------------------------------------------------|--------|
|    | Personinformation                       | Kundkort 🗵 Vuxen (psy                   | kisk funktionsnedsättning) - | 2019-11-08 🔀                                                                    | ۲      |
|    | Kundkort<br>Personuppgifter<br>Samtycke | Beställningsbekräftelse                 | Genomförande                 | Beställt mål: Bryta social isolering (uppföljning halvärsvis)                   |        |
|    | Upplysningar<br>Utlämnade handlingar    | Grovplaneting Genomfo                   | a Dit lars                   | Måformulering Brtya social isolering Planerade mål                              |        |
|    |                                         |                                         |                              | C Lägg til Redgera markerad G Ta bort markerad                                  | and on |
|    |                                         | Personuppgifter                         | Mål och insatser             | Milisättningar<br>Milisättning Lindra/Stätta                                    |        |
|    |                                         | Planens framtagande<br>Mål och insatser | Gäller från och m            | Tidikestammele -<br>Mälformulering Stötta Katherine att bryta social isolering. |        |
|    |                                         | Kontakter                               | Beställt mål:                | Beställd insats: Särskilt boende                                                |        |
| 0  |                                         | Förhällningssätt<br>Underskrift         | Beställd insa                | Period 2019-11-08 - Tillsvidare                                                 |        |
|    |                                         | Genomförandeplan                        | Planerade ma                 | Insats Boende vp • Särskilt boende •                                            |        |
| 2  |                                         |                                         | Lagg til                     | Kompetenser Inga kompetenser krävs Redigera                                     |        |
|    |                                         |                                         |                              | Datumintervall 2020-01-14 🔳 - 🗹 Tillsvidare                                     |        |
| 29 |                                         |                                         |                              | Omfattning och frekvens Omfattning 1 dagar •                                    |        |
|    |                                         |                                         |                              | Frekvens 1 tillfällen                                                           |        |
| F  |                                         |                                         |                              | per 1 dagar 💌                                                                   |        |
|    |                                         |                                         |                              | Hur och när ska insatsen genomföras                                             |        |
| ۶  |                                         |                                         |                              |                                                                                 |        |
|    | > Översikt                              |                                         |                              |                                                                                 |        |
| T  | Journal                                 | Formulär laddade I Skrivi               | äae                          | v Ok                                                                            |        |
| 1  | > Kontakter                             |                                         | age.                         | - On A Waty                                                                     |        |

**OBS!** Fyll i text hur insatsen ska genomföras i brödtextrutan utifrån kompletterande mall (se bilaga **Kompletterande mall för Mål och insatser**). Det går tyvärr inte att formatera texten i brödtextrutan.

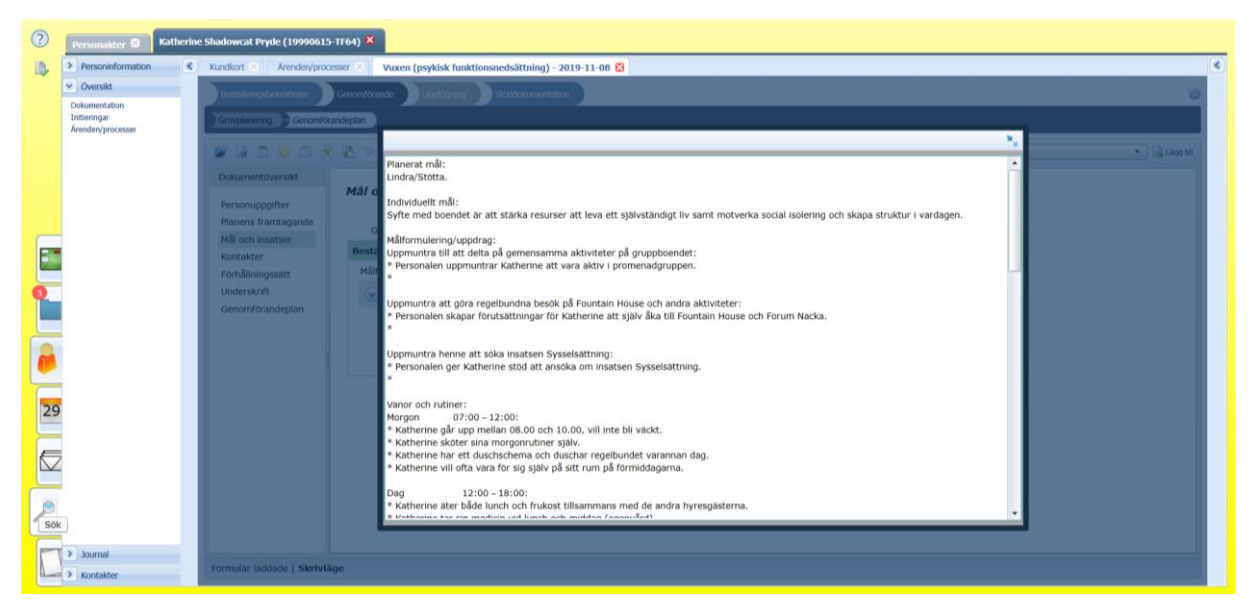

Klicka på **OK** och **Spara process**.

#### 2.1.4. Kontakter

Gå in på rubriken Kontakter och fyll i kontakter om det behövs/finns och klicka på Spara.

| ?  | Personakter 🛛 Katherin        | e Shadowcat Pryde (19990615            | i-TF64) 🛛                |                                  |                |        |                       |        |
|----|-------------------------------|----------------------------------------|--------------------------|----------------------------------|----------------|--------|-----------------------|--------|
|    | > Personinformation           | Kundkort 🕺 Årenden/proc                | esser 🗵 🛛 Vuxen (psykisk | funktionsnedsättning) - 2019-11- | 08 😫           |        |                       | ۲      |
|    | Oversikt                      | Beställningsbekräftelse                | Genomförande             | ning Stöddokumentation           |                |        |                       | 0      |
|    | Dokumentation<br>Initieringar | Grovplanering Genomför                 | andeplan                 | Person                           |                |        |                       |        |
|    | Arenden/processer             | O D D D D D D                          | N [38, 145] 148          | Relation                         | Övrig relation |        | m) (2010-11-12 11:06) | Bismil |
|    |                               | Dokumentöversikt                       |                          | •                                |                |        |                       |        |
|    |                               | Dokumentoversike                       | Kontakter                | Förnamn                          | Luke           |        |                       |        |
|    |                               | Personuppgifter<br>Planens framtagande | 🕒 Lägg till 📝 Redigera   | Tilltaisnamn                     |                |        |                       |        |
|    |                               | Mål och insatser                       | Skriv ut Personnun       | Efternamn                        | Skywalker      | 1      |                       |        |
|    |                               | Kontakter<br>Förhållningssätt          |                          |                                  | Förvaltare     | 1      |                       |        |
| 0  |                               | Underskrift                            |                          | Anteckning                       |                |        |                       |        |
|    |                               | Genomförandeplan                       |                          | Presentera i myndighet           | ✓              |        |                       |        |
|    |                               |                                        |                          | Skriv ut<br>Prioritering kontakt | ✓              | a      |                       |        |
|    |                               |                                        |                          | Ār i behov av tolk               |                |        |                       |        |
|    |                               |                                        |                          | 🕑 Språk                          |                |        |                       |        |
| 29 |                               |                                        |                          |                                  |                |        |                       |        |
|    |                               |                                        |                          | V Adresser                       |                |        |                       |        |
|    |                               |                                        |                          | E-postadresser                   |                |        |                       |        |
|    |                               |                                        |                          | 0-14                             |                |        |                       |        |
| 50 | k                             |                                        |                          | V felefonnummer                  |                |        |                       |        |
|    | > Inversel                    |                                        |                          | 📄 Spara                          | ×              | Avbryt |                       |        |
| L  | Kontakter                     | Formular laddade   Skrivla             | ige                      |                                  |                |        |                       |        |

Kontakterna har nu sparats i kontaktlistan.

| ? | Personakter 😫                                      | Katherin | e Shadowcat Pryde (19990615-                                                                                                 | IT64) X                                                                                                    |   |
|---|----------------------------------------------------|----------|----------------------------------------------------------------------------------------------------|----------------------------------------------------------------------------------------------------|---|
|   | Personinformation                                  | ٢        | Kundkort 🗙 Årenden/proce                                                                                                    | ser 🖂 Vuxen (psyklsk funktionsnedsättning) - 2019-11-08 🖸                                                                                                    | ۲ |
|   | <ul> <li>Översikt</li> </ul>                       |          | Beställningsbekräftelse                                                                                                    | Genomforande Uppfolyning Stöddolumentation                                                                                                    | a |
|   | Dokumentation<br>Initieringar<br>Ärenden/processer |          | Grovplanering Genomföra                                                                                                    | depin                                                                                                    |   |
|   |                                                    |          | 📽 🗟 🗂 😂 😂                                                                                                    | 🖏 💝 🚼 Genomförandeplan (2019-12-13 - Tillsvidare) (2019-11-12 11:06) 🔹 🕞 Lägg til                                                                                                    |   |
|   |                                                    |          | Dokumentöversikt                                                                                                    |                                                                                                    | 1 |
|   |                                                    |          | Personuppgifter<br>Planens framtagande<br>Mil och matter<br>Kontakter<br>Förhällningssätt<br>Underskrift<br>Genomförandeplan | Kontakter         I Lag till       Redgøra markend       I av til markend       I av til markendd       I av til markendd       I av til markendd       I |   |

Klicka på Lägg till igen om du vill lägga in fler kontakter.

Klicka på att **Spara process**.

#### 2.1.5. Förhållningssätt

Gå in på rubriken Förhållningssätt och fyll i eventuella förhållningssätt om det behövs/finns.

| 0 | Personakter 🗟 Kath                                 | erine | Shadowcat Pryde (19990615                                                                                                    | -1164) ×                                                                                                    |                                                                |              |
|---|----------------------------------------------------|-------|----------------------------------------------------------------------------------------------------|----------------------------------------------------------------------------------------------------|----------------------------------------------------------------|--------------|
|   | > Personinformation                                | ۲     | Kundkort X Arenden/proc                                                                                                    | esser 🗵 Vuxen (psykisk funktionsnedsättning) - 2019-11-08 😫                                                                                                    |                                                                |              |
|   | Oversikt                                           |       | Beställningsbekräftelse                                                                                                    | Genomförande Uppföljning Stöddokumentation                                                                                                    |                                                                | 0            |
|   | Dokumentation<br>Initieringar<br>Ärenden/processer |       | Grovplanering Genomför                                                                                                    | andeplan                                                                                                    |                                                                |              |
|   |                                                    |       |                                                                                                    | ) 🖏 🤝 📆                                                                                                    | Genomförandeplan (2019-12-13 - Tillsvidare) (2019-11-12 11:06) | 🔹 🗟 Lãog til |
|   |                                                    |       | Dokumentöversikt                                                                                                    |                                                                                                    |                                                                |              |
|   |                                                    |       | Personupgifter<br>Planens framtagande<br>Mål och insatser<br>Kontakter<br>Porhåltningssatt<br>Underskrift<br>Genomförandeplan | Förhällningssätt och bemötande<br>Ar det någe stasslit av vill at vika takka på/ta hänsyn till i värt arbete hos dig?<br>Det ar viktigt att Katherine får lugn och ro under sina morgonrutiner och får vara på søt<br>rum på formiddagama utan att bli störd i onodan. |                                                                |              |

Klicka på att **Spara process**.

#### Underskrift

Gå in på rubriken **Underskrift** och fyll i aktuellt datum för upprättande av genomförandeplanen.

| ? | Personakter 🛚                                    | Katherir | e Shadowcat Pryde (1999061 | 5-TF64) 🗙                                                |                                                                            |   |
|---|--------------------------------------------------|----------|----------------------------|----------------------------------------------------------|----------------------------------------------------------------------------|---|
|   | Personinformation                                | ۲        | Kundkort 🔀 Vuxen (psyl     | kisk funktionsnedsättning) - 2019-11-08 😫                |                                                                            |   |
|   | Kundkort<br>Personuppgifter                      |          | Beställningsbekräftelse    | Genomförande Uppföljning Stöddokumentation               |                                                                            | ø |
|   | Samtycke<br>Upplysningar<br>Utlämnade handlingar |          | Grovplanering Genomför     | randeplan                                                |                                                                            |   |
|   |                                                  |          | 📽 🗟 🗂 😂 😒                  | 0 🖏 🔝 🗒                                                  | Genomförandeplan (2019-12-13 - Tillsvidare) (2019-11-12 11:06) 🔹 🕞 Lägg ti | • |
|   |                                                  |          | Dokumentöversikt           |                                                          |                                                                            | 1 |
|   |                                                  |          | Personuppgifter            | Datum för underskrift 2019-12-17                         |                                                                            |   |
|   |                                                  |          | Mål och insatser           | Underskrift av den enskilde/God man eller ev. närstående |                                                                            |   |
| - |                                                  |          | Kontakter                  |                                                          |                                                                            |   |
|   |                                                  |          | Förhållningssätt           |                                                          |                                                                            |   |
| 0 |                                                  |          | Underskrift                | Underskrift av kontaktnerson                             |                                                                            |   |
|   |                                                  |          | Genomförandeplan           |                                                          |                                                                            |   |

Klicka på att **Spara process**.

#### 2.1.6. Skapa, spara och avge genomförandeplan till myndighet

Gå in på rubriken Genomförandeplan och klicka på Skapa slutredigeringsdokument.

| ?        | Personakter 🛛 Kat                       | herin | e Shadowcat Pryde (1999061:            | i-TF64) 🛛                 |                                       |                    |            |                                                                                                    |                                                                                                    |                             |         |
|----------|-----------------------------------------|-------|----------------------------------------|---------------------------|---------------------------------------|--------------------|------------|----------------------------------------------------------------------------------------------------|----------------------------------------------------------------------------------------------------|-----------------------------|---------|
| ۵,       | Personinformation                       | <     | Kundkort × Vuxen (psyl                 | dsk funktionsnedsättning) | - 2019-11-08 🛚                        |                    |            |                                                                                                    |                                                                                                    |                             | <       |
|          | Kundkort<br>Personuppgifter<br>Samtycke |       | Beställningsbekräftelse                | Genomförande              | stjning Stöddokumentation             |                    |            |                                                                                                    |                                                                                                    | ×                           |         |
|          | Upplysningar<br>Utlämnade handlingar    |       | Grovplanering Genomfo                  | randeplan                 | EJ signerade dokument                 |                    |            |                                                                                                    |                                                                                                    |                             |         |
|          |                                         |       | 🖉 🕞 🗊 🦈 🙈 🗟                            | 1 🖏 🔝 🛗                   | 😡 Öppna markerad                      |                    |            |                                                                                                    |                                                                                                    | e) (2019-11-12 11:06) 🔹 📑 🖬 | ag till |
|          |                                         |       | Dokumentöversikt                       |                           | Namn                                  | Skapad             | Format     | Slutgiltig                                                                                                    | Visa på brukarens sida                                                                                                    |                             |         |
|          |                                         |       |                                        | Genomförand               |                                       |                    |            |                                                                                                    |                                                                                                    |                             |         |
|          |                                         |       | Personuppgifter<br>Planens framtagande | Slutredigera och klick    |                                       |                    |            |                                                                                                    |                                                                                                    |                             |         |
|          |                                         |       | Mål och insatser                       | Slutredigerade            |                                       |                    |            |                                                                                                    |                                                                                                    |                             |         |
|          |                                         |       | Kontakter                              |                           | Välj formulär                         |                    |            |                                                                                                    |                                                                                                    | 1                           |         |
|          |                                         |       | Underskrift                            |                           | Namn                                  | Laddad text        |            | Sparad text                                                                                                    | Inkludera 🖌                                                                                                    |                             |         |
|          |                                         |       | Genomförandeplan                       |                           | Personuppgifter                       | × •                |            | <ul> <li>Image: A second second s</li></ul> | ✓                                                                                                    |                             |         |
|          |                                         |       |                                        |                           | Planens framtagande                   | × .                |            | ×.                                                                                                    | <ul> <li>Image: A state of the state of the state of</li></ul> |                             |         |
|          |                                         |       |                                        |                           | Mai och insatser                      |                    |            |                                                                                                    | 1                                                                                                    |                             |         |
|          |                                         |       |                                        |                           | Förhållningssätt                      |                    |            |                                                                                                    | <ul> <li>✓</li> </ul>                                                                                                    |                             |         |
| <u> </u> |                                         |       |                                        |                           | Underskrift                           | × .                |            | × .                                                                                                    | <                                                                                                    |                             |         |
| 29       |                                         |       |                                        |                           | Genomförandeplan                      | × .                |            | <ul> <li>Image: A second second s</li></ul> | 1                                                                                                    |                             |         |
|          |                                         |       |                                        |                           |                                       |                    |            |                                                                                                    |                                                                                                    |                             |         |
|          |                                         |       |                                        |                           |                                       |                    |            |                                                                                                    |                                                                                                    |                             |         |
|          |                                         |       |                                        |                           |                                       |                    |            |                                                                                                    |                                                                                                    |                             |         |
|          |                                         |       |                                        |                           | Editerbar: Enbart skapa               |                    |            |                                                                                                    |                                                                                                    |                             |         |
| 2        |                                         |       |                                        |                           | Utskriftsmall: Genomforandeplan Vuxer | _psykisk_funktions | nedsattnir | ıg                                                                                                    | Förhandsgranska                                                                                                    |                             |         |
|          | > Översikt                              |       |                                        |                           | Namn: Genomforandeplan Vuxe           | n_psykisk_funktion | snedsattni | ng 2019-12-17                                                                                                    | Skapa ny                                                                                                    |                             |         |
|          | Journal     Kontakter                   |       | Formulär laddade   Skrivla             | ige                       |                                       |                    |            |                                                                                                    |                                                                                                    |                             |         |

Klicka på **Förhandsgranska** om du vill se hur genomförandeplanen ser ut samt skriva ut två exemplar för underskrift. Det ena lämnas till klient och det andra sätts in i klientens mapp.

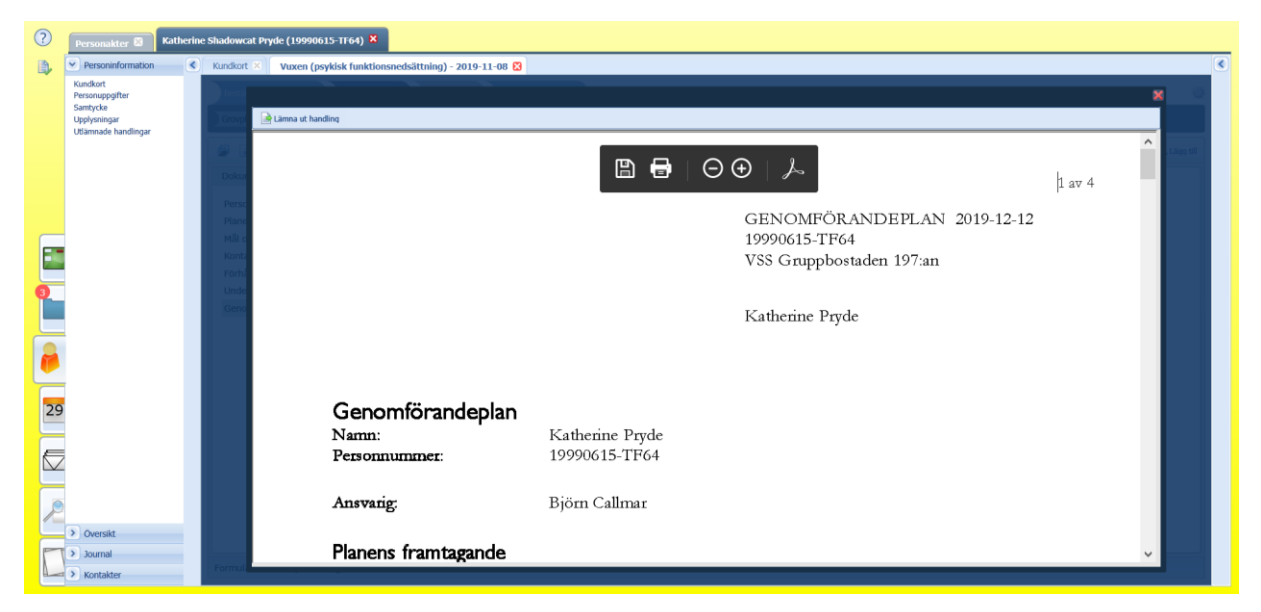

Klicka ner förhandsgranskningen på det röda krysset upp i högra hörnet och Skapa ny.

| ?  | Personakter 🛛 Katherin                  | ne Shadowcat Pryde (19990615           | i-TF64) 🛛                 |                                        |                         |                       |                       |                       |               |
|----|-----------------------------------------|----------------------------------------|---------------------------|----------------------------------------|-------------------------|-----------------------|-----------------------|-----------------------|---------------|
|    | Personinformation                       | Kundkort 🗴 Vuxen (psyk                 | isk funktionsnedsättning) | - 2019-11-08 😫                         |                         |                       |                       |                       | <             |
|    | Kundkort<br>Personuppgifter<br>Samtycke | Beställningsbekräftelse                | Genomförande Uppfo        | stjining Stöddokumentation             |                         |                       | ,                     |                       | ٢             |
|    | Upplysningar<br>Utlämnade handlingar    | Grovplanering Genomför                 | andeplan                  | Ej signerade dokument                  |                         |                       |                       |                       |               |
|    |                                         |                                        | ) 🖏 🗢 🛤                   | joppna markerad                        |                         |                       |                       | e) (2019-11-12 11:06) | • 🗟 Lägg till |
|    |                                         | Dokumentöversikt                       |                           | Namn                                   | Skapad Form             | at Slutgiltig V       | lsa på brukarens sida |                       |               |
|    |                                         |                                        | Genomförand               |                                        |                         |                       |                       |                       |               |
|    |                                         | Personuppgirter<br>Planens framtagande | Slutredigera och klick    |                                        |                         |                       |                       |                       |               |
|    |                                         | Mål och insatser                       | Slutredigerade            |                                        |                         |                       |                       |                       |               |
|    |                                         | Kontakter                              | ondedigerade              | Välj formulär                          |                         |                       |                       |                       |               |
|    |                                         | Underskrift                            |                           | Namn                                   | Laddad text             | Sparad text           | Inkludera 🖌           |                       |               |
| Ť. |                                         | Genomförandeplan                       |                           | Personuppgifter                        | <b>v</b>                | <ul> <li>V</li> </ul> | ✓                     |                       |               |
|    |                                         |                                        |                           | Planens framtagande                    | ~                       | ~                     | 1                     |                       |               |
|    |                                         |                                        |                           | Mål och insatser                       |                         |                       | <b>√</b>              |                       |               |
|    |                                         |                                        |                           | Kontakter<br>Förhåliningssätt          | ž                       | ž                     | <ul> <li>✓</li> </ul> |                       |               |
| Ľ, |                                         |                                        |                           | Underskrift                            |                         |                       | ₹<br>₹                |                       |               |
| 29 |                                         |                                        |                           | Genomförandeplan                       | ~                       | ×                     | ✓                     |                       |               |
|    |                                         |                                        |                           |                                        |                         |                       |                       |                       |               |
|    |                                         |                                        |                           |                                        |                         |                       |                       |                       |               |
|    |                                         |                                        |                           | $\mathbb{R} \to [1] \to \mathbb{H}$    |                         |                       |                       |                       |               |
|    |                                         |                                        |                           | Editerbar: Enbart skapa                |                         |                       |                       |                       |               |
| R  |                                         |                                        |                           | Utskriftsmall: Genomforandeplan Vuxen_ | psykisk_funktionsnedsat | tning                 | Förhandsgranska       |                       |               |
|    | > Oversikt                              |                                        |                           | Namn: Genomforandeplan Vuxen_          | psykisk_funktionsnedsa  | ttning 2019-12-17     | Skapa ny              |                       |               |
|    | > Journal                               | Formulär laddade   Skrivlä             | ige                       |                                        |                         |                       |                       |                       |               |
| 1  | > Kontakter                             | Contraction and the Contraction        |                           |                                        |                         |                       |                       |                       |               |

#### Klicka på Skapa och signera.

| ? | Personakter 🖾 Kather                                                                                                  | ine Shadowcat Pryde (19990615-TF64) ×                                                                                                    |   |
|---|----------------------------------------------------------------------------------------------------|----------------------------------------------------------------------------------------------------|---|
| 8 | Personinformation     Kundkort     Kundkort     Personupgatter     Samtycka     Upsylvningar     Utlämnade handlingar | Vuxcen (psyklak funktionandsättning) - 2019 11-08 S<br>Vuxcen (psyklak funktionandsättning) - 2019 11-08 S<br>Vuxcen (psyklak funktionandsättn | ¢ |
|   | <ul> <li>Oversikt</li> <li>Journat</li> <li>Kontakter</li> </ul>                                                      | Skapa och signera handling.         1 av 4         GENOMFÖRANDEPLAN 2019-12-12         19990615-TF64         VSS Gruppbostaden 197:an         Katherine Pryde         Personnummer:         Namn:         Katherine Pryde         Personnummer:         Diego Calimar         Namn:         Katherine Pryde         Personnummer:         Diego Calimar         VSS Strate Strate                                                                                                    |   |

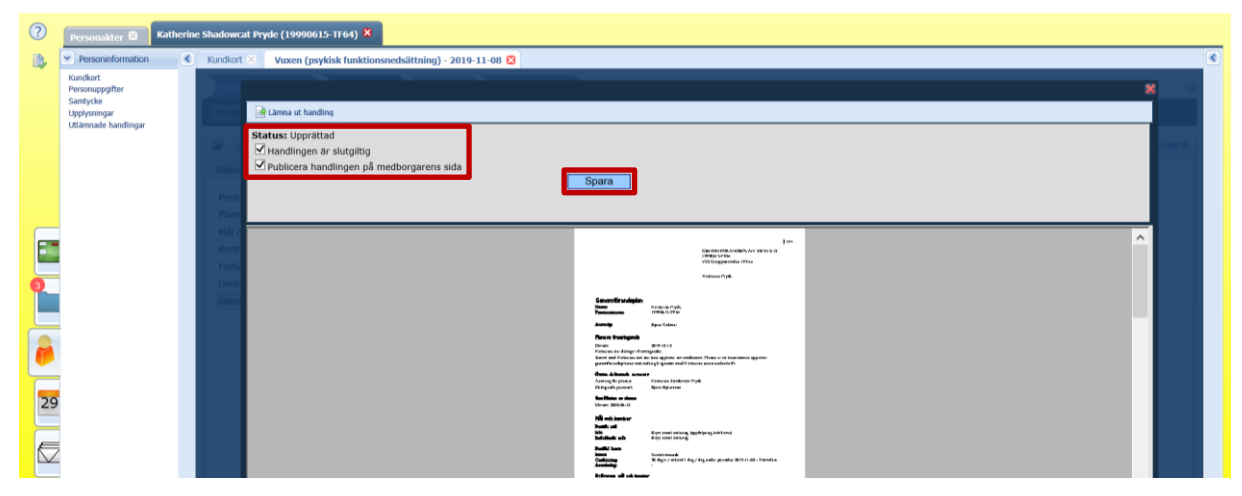

Klicka i rutorna Handlingen är slutgiltig och Publicera handlingen på medborgarens sida.

Klicka på **Spara** och sedan **Signera och stäng**.

Nu kommer du tillbaka till grundmallen och rubriken Genomförandeplan.

| ? | Personakter 🖾 Kathe                     | rine | Shadowcat Pryde (1999061:                         | 5-TF64) ×                                                                      |                                       |                                                                         |     |   |
|---|-----------------------------------------|------|---------------------------------------------------|--------------------------------------------------------------------------------|---------------------------------------|-------------------------------------------------------------------------|-----|---|
|   | Personinformation                       |      | Kundkort × Vuxen (psy                             | kisk funktionsnedsättning) - 2019-11-08 😫                                      |                                       |                                                                         |     | D |
|   | Kundkort<br>Personuppgifter<br>Samburke |      | Beställningsbekräftelse                           | Genomförande Uppföljning Stöddokumentation                                     |                                       |                                                                         | φ   |   |
|   | Upplysningar<br>Utilizeoade bandlingar  |      | Grovplanering Genomfö                             | randeplan                                                                      |                                       |                                                                         |     |   |
|   | Coannave nanomgar                       |      | 🕼 🖻 🗂 🌾 😂 🕅                                       | 0 🖏 🔝 🗒                                                                        |                                       | Genomförandeplan (2019-12-18 - Tillsvidare) (2019-12-17 11:12) 💌 🔒 Lieg | 611 |   |
|   |                                         |      | Dokumentöversikt                                  |                                                                                |                                       |                                                                         |     |   |
|   |                                         |      | Personuppgifter<br>Planens framtagande            | Genomförandeplan<br>Slutredigera och klicka på avge genomförandeplanen för att | skicka planen till myndigheten och ku | nden                                                                    |     |   |
|   |                                         |      | Mål och insatser<br>Kontakter<br>Förhållningssätt |                                                                                | Avge genomförandeplan                 |                                                                         |     |   |
| 0 |                                         |      | Underskrift<br>Genomförandeplan                   |                                                                                |                                       |                                                                         |     |   |
| - |                                         |      |                                                   |                                                                                |                                       |                                                                         |     |   |

Klicka på **Avge genomförandeplan** för att skicka genomförandeplanen till handläggaren på myndighet och kundens hemsida när den är klar.

| ? | Personakter 😫 Kathe                                                             | rine | Shadowcat Pryde (1999061:                                                                                                    | 5-TF64) ×                                                                                                    |                                                                |   |
|---|---------------------------------------------------------------------------------|------|----------------------------------------------------------------------------------------------------|----------------------------------------------------------------------------------------------------|----------------------------------------------------------------|---|
|   | Personinformation                                                               | <    | Kundkort 🗵 Vuxen (psy                                                                                                    | cisk funktionsnedsättning) - 2019-11-08 😫                                                                                                    |                                                                |   |
|   | Kundkort<br>Personuppgifter<br>Samtycke<br>Upplysningar<br>Utlämnade handlingar |      | Bestallningsbekraftelse<br>Grovplanering Genomfo                                                                               | Cenomforande Utypfölgning 900dkulkumentation                                                                                                    | 4                                                              | j |
|   |                                                                                 |      | 🕼 🗟 🗂 🗐 😂 🤅                                                                                                    | ) 🖏 🔝 🗒                                                                                                    | Genomförandeplan (2019-12-18 - Tillsvidare) (2019-12-17 11:12) |   |
|   |                                                                                 |      | Dokumentöversikt                                                                                                    |                                                                                                    |                                                                |   |
|   |                                                                                 |      | Personuppgifter<br>Planens framtagande<br>Mål och insätser<br>Kontakter<br>Porhållningssätt<br>Underskrift<br>Genomförandeplan | Genomförandeplan<br>Slutredigera och klicka på avge genomförandeplanen för att skicka planen till myndigheten och ku<br>- Avgiven: 2019-12-17 11:15:23<br>Avga genomförandigken | nden                                                           |   |

Nu är genomförandeplanen upprättad och låst för vidare redigering.

## 2.2. Förändrat uppdrag

Om ett uppdrag förnyas och genererar en ny beställning, kommunicera med handläggaren så att det tidigare och det förnyade uppdraget överlappar varandra för att behålla tidigare genomförandeplaner i systemet!

## 2.3. Uppdatera genomförandeplanen

Om du ska uppdatera en genomförandeplan i samband med ett förändrat uppdrag eller en uppföljning (senast var 6:e månad) kan du kopiera innehåll från befintlig eller tidigare genomförandeplan och klistra in i den nya genomförandeplanen. Gör följande:

Sök den kund vars genomförandeplan ska uppdateras, öppna processen och gå in i processmallen **Genomförandeplan**.

Tryck på **Lägg till** längst till höger och en ny mall för genomförandeplan skapas. Den nya mallen är tom förutom **Kontakter** som följer med automatiskt från befintlig genomförandeplan.

Du kopierar texten från befintlig/tidigare genomförandeplan genom att trycka på **Kopiera** i verktygsfältet.

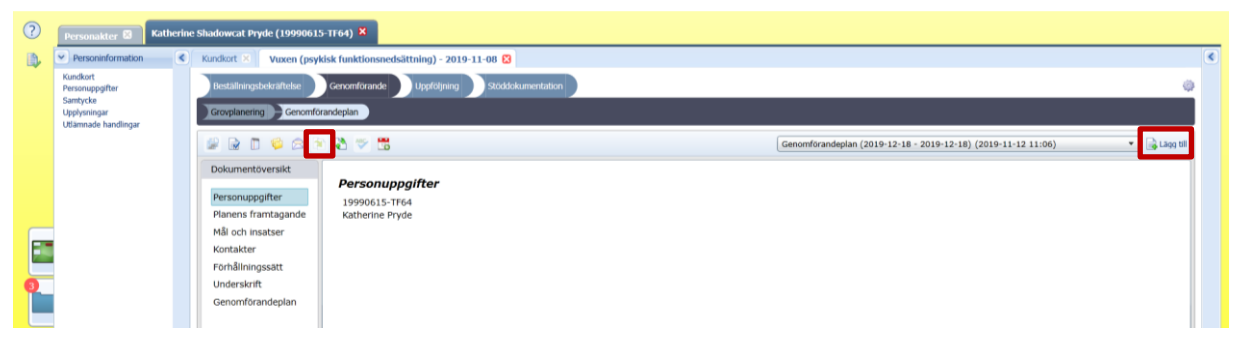

Markera de genomförandeplan du vill kopiera och tryck Nästa.

| ?  | Personakter                          | Katheri | ne Shadowcat Pryde (199906             | 15-1164) X                           |            |            |                                             |                  |                  |                  |                 |               |                 |   |
|----|--------------------------------------|---------|----------------------------------------|--------------------------------------|------------|------------|---------------------------------------------|------------------|------------------|------------------|-----------------|---------------|-----------------|---|
|    | Personinformation                    |         | Kundkort × Vuxen (ps                   | ykisk funktionsnedsättning) - 20     | 19-11-08 🔀 | Arender    | /processer (K)                              |                  |                  |                  |                 |               |                 | ۲ |
|    | Kundkort<br>Personuppgifter          |         | restativogstearattelse                 | Gencardörande Uppfoljning            | stodd      |            |                                             |                  |                  |                  |                 |               | 0               |   |
|    | Upplysningar<br>Utlämnade handlingar |         | Grouplanening Genom                    | forandeplan                          |            |            |                                             |                  |                  |                  |                 |               |                 |   |
|    |                                      |         |                                        | きょうほ                                 |            |            |                                             | løy(tt)          | ) genomförandepl | M (2020-01-00 1  | (4:04)          |               | * 🔒 Lilopi (til |   |
|    |                                      |         | Dokumentövensikt                       | Personunnaifter                      |            |            |                                             |                  |                  |                  |                 |               |                 |   |
|    |                                      |         | Personuppgifter<br>Planens framtagande | 19990615-TF64<br>Katherine Pryde     |            |            |                                             |                  |                  |                  |                 |               |                 |   |
|    |                                      |         | Mål och insatser                       |                                      |            |            |                                             |                  |                  |                  |                 |               |                 |   |
|    |                                      |         | Förhållningssätt                       | Basera på följande dokur             | ment:      |            |                                             |                  |                  |                  |                 |               |                 |   |
| 0  |                                      |         | Underskrift                            | Process                              | Process id | Startdatum | Dokument                                    | Signerade        | Skapad           | Senast andrad    | Namn            | PersonId      |                 |   |
|    |                                      |         | Genomforandeplan                       | Vuxen (psykisk funktionsnedsättning) | 57380      | 2019-11-08 | Genomförandeplan (2019-12-19 - Tillsvidare) | 2019-12-17 14:45 | 2019-12-17 14:05 | 2019-12-17 14:05 | Katherine Pryde | 19990615-TF64 |                 |   |
| -  |                                      |         |                                        | Vuxen (psykisk funktionsnedsättning) | 57380      | 2019-11-08 | Genomförandeplan (2019-12-18 - 2019-12-18)  | 2019-12-17 11:12 | 2019-11-12 11:06 | 2019-11-12 11:06 | Kathenne Pryde  | 19990615-TF64 |                 |   |
| 12 |                                      |         |                                        | I4 4 <b>[1] ►</b> N                  |            |            |                                             |                  |                  |                  |                 |               |                 |   |
| 4  |                                      |         |                                        |                                      |            |            |                                             |                  |                  |                  | 🗙 Avbryt        | ⇒ Nästa       |                 |   |
| 29 |                                      |         |                                        |                                      |            |            |                                             |                  |                  |                  |                 | _             |                 |   |

Om du vill kan du bocka **ur** rubriker du inte vill kopiera, tryck sedan **Spara**. Rubriker som varken går att bocka i eller ur kopieras automatiskt.

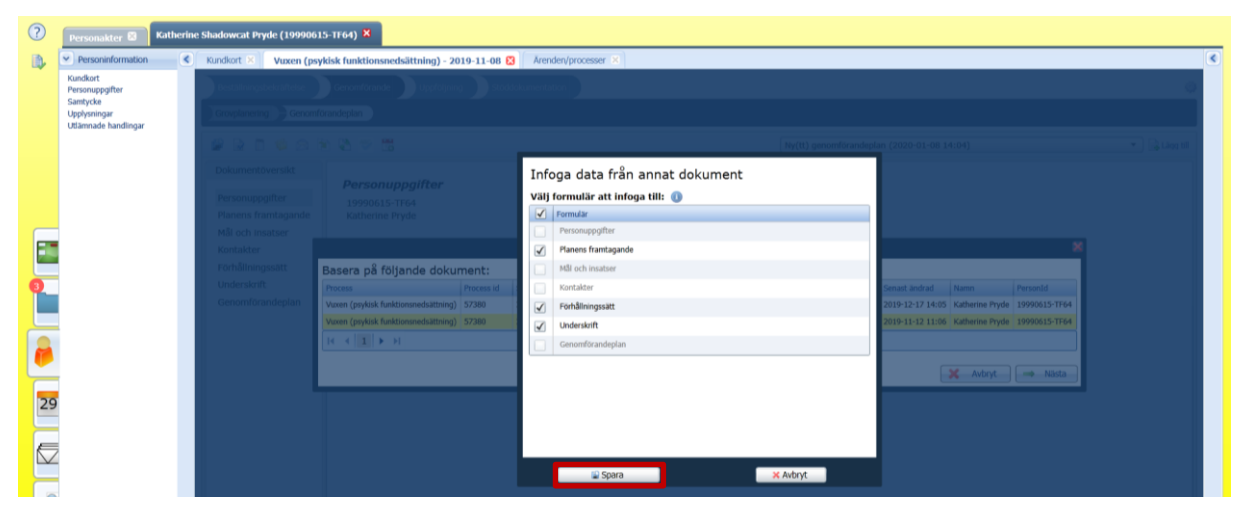

Tryck **OK** för att godkänna att texten kopieras in i dokumentet. Om du redan har skrivit text i den nya genomförandeplanen ersätts den av den text du kopierar in.

#### Klicka på **Spara process**.

Delmål och beskrivning av hur målen ska uppnås kan du också kopiera från föregående/tidigare genomförandeplan. Välj rubriken **Mål och insatser**. Tryck på knappen **Hämta från föregående**. Delmålen från den kopierade genomförandeplanen hämtas. Du kan markera och redigera dem och lägga till nya delmål.

| ? | Personakter 😒 Kathe                              | rine | Shadowcat Pryde (19990615                                                                                                    | 5-TF | i4) ×                                                                                                    |                                            |               |   |
|---|--------------------------------------------------|------|----------------------------------------------------------------------------------------------------|------|----------------------------------------------------------------------------------------------------|--------------------------------------------|---------------|---|
|   | Personinformation                                | <    | Kundkort 🗵 Vuxen (psyk                                                                                                    | kisk | unktionsnedsättning) - 2019-11-08 😫 🛛 Ärenden/processer 🗵                                                                                                    |                                            |               | ۲ |
|   | Kundkort<br>Personuppgifter                      |      | Beställningsbekräftelse                                                                                                    | Ge   | nomförande Uppföljning Stöddokumentation                                                                                                    |                                            | 0             |   |
|   | Samtycke<br>Upplysningar<br>Utlämnade handlingar |      | Grovplanering Genomför                                                                                                    | rand | plan                                                                                                    |                                            |               |   |
|   |                                                  |      | 1 🖉 🗟 🗂 🗐 😂 🖲                                                                                                    | 0 4  | S 🖘 🗒                                                                                                    | Ny(tt) genomförandeplan (2020-01-08 14:04) | 🔹 🗟 Lägg till |   |
|   |                                                  |      | Dokumentöversikt                                                                                                    |      |                                                                                                    |                                            |               |   |
|   |                                                  |      | Personuppgifter<br>Planens framtagande<br>Mil och insatser<br>Kontakter<br>Forhåliningssatt<br>Underskrift<br>Genomförandeplan |      | Váli och insatser     Galler från och med     2020-01-09     Image: Constraint of the second second secon | identa bila foreglencia<br>15 av           |               |   |

Nu kan du redigera den kopierade texten i genomförandeplanen.

Färdigställ genom att slutredigera genomförandeplanen och avge den till handläggaren (se Avsnitt 2.1. – Upprätta ny genomförandeplan).

## 2.4. Avbeställning av uppdrag

När ett uppdrag avslutas, antingen för att tiden som man har beslutat att insatsen ska gälla har löpte ut eller att insatsen avslutas i förtid, skickas en avbeställning i Pulsen Combine.

Avbeställningen syns under Arbetsöversikt och Beställningar, i kolumnen Beställningsstatus.

| ? | V Inkommet                      | < F | Processer ×           | Mina filer ×     | Inkomna b      | eställninga | r 🕴           |                  |            |             |                |                  |                        |               |                                           |  |
|---|---------------------------------|-----|-----------------------|------------------|----------------|-------------|---------------|------------------|------------|-------------|----------------|------------------|------------------------|---------------|-------------------------------------------|--|
|   | Beställningar (3)<br>Mina filer |     | Inkomna beställningar |                  |                |             |               |                  |            |             |                |                  |                        |               |                                           |  |
|   |                                 | 1   | Dopna m               | sarkerad         | ort markered - | Ladda om    | Välj kolumner | 🔲 Ny anteck      | ning       |             |                |                  |                        |               |                                           |  |
|   |                                 |     | Datum *               | Avser            | Personnummer   | Förnamn     | Efternamn     | Ansvarig         | Skickad av | Best.Status | Organisation   | Processnamn      | Beställda insatser     | Behovsområden | Beställningsdokument                      |  |
|   |                                 |     | 2019-11-21            | IBIC LSS         | 19121212-1212  | Johan       | Johansson     | Charlotta Olssor |            | Avbeställd  | VSS Gruppbosta | IBIC LSS         | Boende med särskild se |               | (Myndigheten Ny) - Uppdrag 2019-11-08     |  |
|   |                                 |     | 2019-11-12            |                  | 19820716-TF71  | Scott       | Hawk          |                  | Rein Oja   | Ny          | VSS Gruppbosta | Vuxna med psykis | Sarskilt boende        |               | (Myndigheten Ny) - Bestallning 2019-11-1  |  |
|   |                                 |     | 2019-09-17            | Vuxen (missbruk) | 19121212-TF12  | Tulle       | Test          | Jennie Hedbäck   |            | Avbestalld  | VSS Boendestöd | Vuxen (missbruk) | Förstärkt hemgång vux  |               | (Myndighetisn Ny) - Beställning 2019-09-1 |  |
|   |                                 | Ī   | 14 4 1                | ► H              |                |             |               |                  |            |             |                |                  |                        |               |                                           |  |

Du bekräftar att avbeställningen är mottagen genom att dubbelklicka på aktuellt ärende och klicka på **Bekräfta**.

| ? | Personakter 🖾 🛛 Katheri     | ne s | hadowcat Pryde (19990615-1                 | TT Tulle Te       | st (19121212-TF12  | ) 🗙            |                |                    |   |
|---|-----------------------------|------|--------------------------------------------|-------------------|--------------------|----------------|----------------|--------------------|---|
|   | Personinformation           |      | Vuxen (missbruk) - 2019-09-                | 16 😫              |                    |                |                |                    | ۲ |
|   | Kundkort<br>Personuppgifter |      | Beställningsbekräftelse                    | Genomförande U    | ppföljning Stöd    | dokumentation  |                |                    | 0 |
|   | Upplysningar                |      | Beställningsbekräftelse                    |                   |                    |                |                |                    |   |
|   | Guannaoe nanoingar          |      | 🖉 🗟 🗈 🛸 😂 🖏                                | 👳 🛗               |                    |                |                |                    |   |
|   |                             |      | Dokumentöversikt                           |                   |                    |                |                |                    |   |
|   |                             |      | Beställningsbekräftelse<br>Personuppgifter | Beställning       | gsbekräftels       | e              |                |                    |   |
|   |                             |      | Beställning                                | Beställningsdatum | Typ av beställning | Beställd till  | Utförs av      | Belvaftad          |   |
|   |                             |      | Bekräftelse                                | 2019-09-16 08:54  | Ny                 | VSS Boendestöd | VSS Boendestöd | d 2019-09-16 08:54 |   |
|   |                             |      |                                            | 2019-09-17 08:21  | Avbeställd         | VSS Boendestöd |                | Bekrafta           |   |
|   |                             |      |                                            |                   |                    |                |                |                    |   |

Du får upp en ruta med information om att uppdraget är avbeställt och att det innebär att insatsen är avslutad. Bekräfta genom att klicka på **Ja**.

| ?  | Personakter 🛚 Kath                                      | erine | Shadowcat Pryde (19990615-                                               | TF64) (        | Tulle Test (19121212-TF12) X                                                                                                    |   |   |
|----|---------------------------------------------------------|-------|--------------------------------------------------------------------------|----------------|----------------------------------------------------------------------------------------------------|---|---|
|    | Personinformation                                       |       | Vuxen (missbruk) - 2019-09-                                              | 16 🛚           |                                                                                                    |   | ۲ |
|    | Kundkort<br>Personuppgifter<br>Samtycke<br>Upplysningar |       | Beställningsbekräftelse Beställningsbekräftelse                          | Genomf         | rande uppsföljning Stöddokumentation                                                                                                    | 0 |   |
|    | Utlämnade handlingar                                    |       | 🖉 🗟 🗖 😒 🖄                                                                | ♥ 1            | 8                                                                                                    |   |   |
|    |                                                         |       | Dokumentöversikt                                                         |                |                                                                                                    |   |   |
| •  |                                                         |       | Beställningsbekräftelse<br>Personuppgifter<br>Beställning<br>Bekräftelse | Be<br>20<br>20 | ställningsbekräftelse Vill du fortsatta? Openna beställning innehåller avbeställning av en eller flera insatser. När beställningen bekräftas: - Avslutas avbeställda insatser/grouplan Raderas framding innehåller avbeställda insatser/stroppalan Säuckas information om avbeställda insatser util integrerat system Säuckas information om avbeställda insatser util integrerat system Säuckas information om avbeställda integrerat system Säuckas information om avbeställda integrerat system Säuckas information om avbeställda integrerat system Säuckas information om avbeställda integrerat system Säuckas information om avbeställda integrerat system Säuckas information om avbeställda integrerat system Säuckas information om avbeställda integrerat system Säuckas information om avbeställda information om avbeställda information om avbeställda information om avbeställda information om avbeställda information om avbeställda information om avbeställda informatin om avbe |   |   |
| 29 |                                                         |       |                                                                          |                | Un en er nes master avsludas, som me av evenuent upp atta ny genomkolandeplan ni Avarvaande master.<br>Vill du fortsätta?                                                                                                    |   |   |

Insatsen och processen avslutas automatiskt av systemet.

## 3. Löpande dokumentation i social journal

Sök person i **Personakter** (orange gubbe) eller **Sök** (förstoringsglas) i vänstermenyn. Öppna personakten genom att klicka på raden med kundens namn och personnummer eller genom att skrolla ner en bit och klicka på **Öppna kundkort** längst ner till höger.

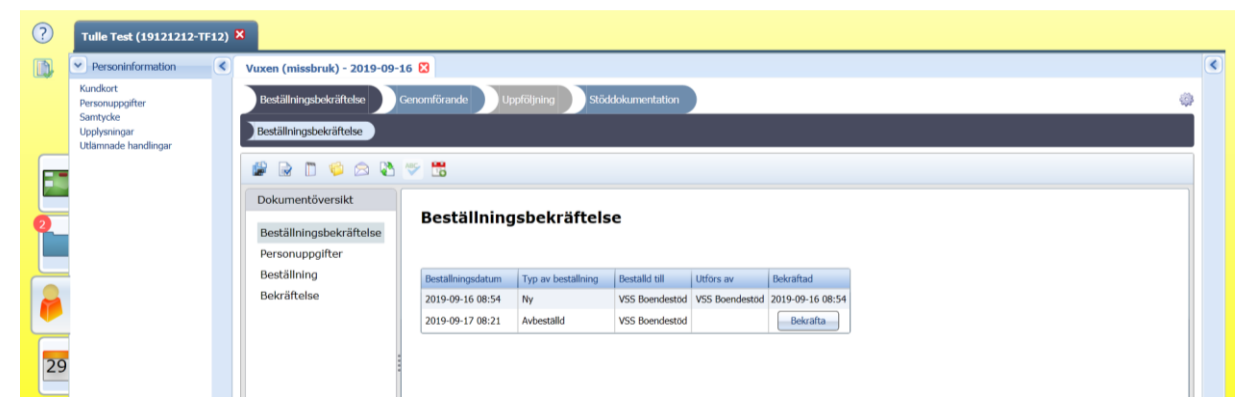

Klicka på Öppna process i det gröna fältet eller under Översikt och Ärenden/processer.

Gå in på Journal och klicka på Social journal.

| ?  | Tulle Test (19121212-TF1                      | 12) ×                                                                                                    |   |
|----|-----------------------------------------------|----------------------------------------------------------------------------------------------------|---|
|    | > Personinformation                           | 🕑 Vuxen (missbruk) - 2019-09-16 🗴 Social journal 🕄 Ärenden/processer 🔀 Vuxen (missbruk) - 2019-09-17 🛪 Kundkort 🛪                                                                                                    | ۲ |
|    | <ul> <li>Översikt</li> <li>Journal</li> </ul> | Social journal                                                                                                    |   |
|    | LSS-journal<br>Social journal                 |                                                                                                    |   |
| Ξ  | 1                                             | Tidsperiod         Från         2019-11-04         Till         2019-11-11         Image: Comparison of the comparison of the comparison of th |   |
| 0  |                                               | Sök på datumtyp Händelsedatum 🔹                                                                                                    |   |
|    |                                               | Automatiska journalanteckningar                                                                                                    |   |
|    | -                                             | Väli process                                                                                                    |   |
|    | J .                                           | Urganisation •                                                                                                    |   |
| Ľ, | -                                             | Sökord                                                                                                    |   |
| 29 | 9                                             | Avancerat urval                                                                                                    |   |
|    | 2                                             |                                                                                                    |   |
|    | 6                                             | Rensa Sök och visa i läsläge                                                                                                    |   |
|    |                                               | Sökresultat                                                                                                    |   |
| P  | 7                                             | Välj kolumner 🔒 Läs ikryssade 📄 Ta loott ikryssad 📝 Redigera ikryssad 🐺 Kryssa i alla 🔢 Kryssa ur alla 👖 Ny anteckning                                                                                                    | - |
| 4  | Kontaktor                                     | Namn Personnummer Handelsetid Registrerad Anteckning Dokumenttyp Sokord Signerad                                                                                                    |   |
|    |                                               |                                                                                                    | 1 |

På **Social journal** kan du söka och läsa och/eller redigera befintliga journalanteckningar alternativt skapa ny social journal.

För att skapa ny social journal, klicka på Ny anteckning och välj aktuell insats.

| ?  | Tulle Test (19121212-TF:                      |                                                                                                    |   |
|----|-----------------------------------------------|----------------------------------------------------------------------------------------------------|---|
|    | > Personinformation                           | Vuxen (missbruk) - 2019-09-16 🗴 Social journal 🕄 Ärenden/processer 🛪 Vuxen (missbruk) - 2019-09-17 🗙 Kundkort 🗙                                                                                                    | < |
|    | <ul> <li>Översikt</li> <li>Journal</li> </ul> | Social journal                                                                                                    |   |
|    | LSS-journal<br>Social journal                 | 🐼 Urval 🚳                                                                                                    |   |
|    |                                               | Tidsperiod Från 2019-11-04 Till 2019-11-11 III 0                                                                                                    |   |
| 0  |                                               | Sök på datumtyp Hänc Snabbanteckning                                                                                                    |   |
|    |                                               | Automatiska journalanteckningar Inkk Välj process                                                                                                    |   |
|    |                                               | Organisation Anteckningstyp                                                                                                    |   |
|    |                                               | Journalanteckning Socialjournal                                                                                                    |   |
|    |                                               |                                                                                                    |   |
| 29 |                                               |                                                                                                    |   |
| E  |                                               | Utskriftspresentation                                                                                                    |   |
|    |                                               | Bensa Gik och visa Lädäne                                                                                                    |   |
| ,  |                                               |                                                                                                    |   |
|    |                                               | Sökresultat                                                                                                    |   |
| P  |                                               | Valj kolumner v kas kryssad v kryssad v kryssad v kryssa i ala kryssa u ala kryssa u ala kryssa |   |
| 4  | Kontakter                                     | I man provide provide |   |

När du kommer in på **Ny anteckning** finns valen **Avvikelse mot genomförandeplan** och **Händelse av betydelse**. I den löpande dokumentationen ska händelser av betydelse men **också** avvikelser från genomförandeplanen framgå, både positiva förändringar och förändringar som kräver ytterligare stödinsatser.

#### Avvikelse mot genomförandeplanen, exempelsamling:

- X ville inte duscha.
- X uttryckte att hen hade svårt att äta idag då det var rörigt i matsalen vid måltiden.
- X har uttryckt att hen vill vara med i promenadgruppen.
- X har inte kommit iväg på sitt läkarbesök.

#### Händelse av betydelse, exempelsamling:

- X har haft besök av närstående.
- X har varit på promenad runt huset.
- X har haft ont i huvudet och efter kontakt med sjuksköterska (namn) fick hen medicin.
- X har framfört följande klagomål/synpunkt.

| C Pulse | n Combine ×                                   | 3                                                                                                    |  |
|---------|-----------------------------------------------|----------------------------------------------------------------------------------------------------|--|
| ?       | Tulle Test (19121212-T                        | 2) ×                                                                                                    |  |
| 1       | > Personinformation                           | Vuxen (missbruk) - 2019-09-16 🖄 Social journal 🕅 Ärenden/processer 🗶 Journalanteckning Social journal 2019-11-11 😢 |  |
|         | <ul> <li>Översikt</li> <li>Journal</li> </ul> | Journalanteckning Socialjournal 2019-11-11                                                                         |  |
| _       | LSS-journal<br>Social journal                 | Avvillelse mot genomförandeplan Händelse av betydelse                                                              |  |
|         |                                               | Avvikelse mot genomförandeplan                                                                                     |  |
|         |                                               | 😰 📎 🎢 📴 🗎 🍧 Ny(tt) journalanteckning (2019-11-11 15:27) 🔹 🗟 Liop till 🤤 Ta bort markers                            |  |
|         |                                               | Dokumentöversikt                                                                                                   |  |
|         |                                               | Avvikelse mot genomförandeplan                                                                                     |  |
|         |                                               |                                                                                                    |  |

När du valt rubricering gör du journalanteckningen.

| ? | Tulle Test (19121212-T                        | F12) |                                                                                                    |
|---|-----------------------------------------------|------|----------------------------------------------------------------------------------------------------|
|   | Personinformation                             |      | Vuxen (missbruk) - 2019-09-16 🗴 Social journal 🗴 Ārender/processer 🗙 Journalanteckning Socialjournal 2019-11-11 🗴 Journalanteckning Socialjournal 2019-11-11 🖏 💽                                                                                                    |
|   | <ul> <li>Översikt</li> <li>Journal</li> </ul> |      | Awikelse mot genomförandeplan Händelse av betydelse                                                                                                    |
|   | LSS-journal                                   |      | Avviletse mot genomförandeplan                                                                                                    |
|   | Social journal                                |      | Image: Second second second |
| 2 |                                               |      | Avvikelse mot genomförandeplan Tulle har börjat vakna på nätterna och är orolig. Personalen måste lugna honom så att kan somna om.                                                                                                    |
|   |                                               |      |                                                                                                    |

Klicka på Spara process och Signera journalanteckningen.

| ? | Tulle Test (19121212-T | F12) | 8                                     |                                                                                                    |    |   |
|---|------------------------|------|---------------------------------------|----------------------------------------------------------------------------------------------------|----|---|
|   | > Personinformation    |      | Vuxen (missbruk) - 2019-09-16 🗴 Socia | journal 🙁 📔 Ärenden/processer 🔀 📔 Journalanteckning Socialjournal 2019-11-11 🙁 🗌 Journalanteckning Socialjournal 2019-11-11 😢                                                              | ۲  | Ĵ |
|   | Översikt               |      | Avvikelse mot genomförandeplan        | indelse av betydelse                                                                                                    | ø  |   |
|   | LSS-journal            |      | Avvikelse mot genomförandeplan        |                                                                                                    |    |   |
| E | Social journal         |      | 🖉 📎 🗾 🗅 🗎 🖄 🛫                         | Ny(tt) journalanteckning (2019-11-11 15:59)                                                                                                    | ad |   |
|   |                        |      | Dokumentöversikt                      | Händelsetid 2019-11-11 16:00                                                                                                    | •  |   |
| 2 |                        |      | Avvikelse mot genomförandeplan        | Registrerad       2019-11-11       16:00 av Björn Callmar (Administratör Socialpsykiatrin)         Signerad       2019-11-11       16:08 av Björn Callmar (Administratör Socialpsykiatrin) |    |   |
|   |                        |      |                                       | Tulle har börjat vakna på nätterna och är orolig. Personalen måste lugna honom så att kan somna om.                                                                                        |    |   |

## 4. Hämta dokumentation och rapporter

# 4.1. Hämta beställningsdokument, bekräftelser och genomförandeplaner

Sök kund, gå in i processen och klicka på Relaterade dokument (ikonen med två mappar).

| ? | Personakter 🗟 Kath                      | erine | Shadowcat Pryde (19990615-Ti | (F64) X                                                                              |   |
|---|-----------------------------------------|-------|------------------------------|--------------------------------------------------------------------------------------|---|
|   | Personinformation                       |       | Kundkort × Vuxen (psykisk    | k funktionsnedsättning) - 2019-11-08 🔀                                               | ۲ |
|   | Kundkort<br>Personuppgifter<br>Samtycke |       | Beställningsbekräftelse      | Genomförande Uppföljning Stöddokumentation                                           | ٥ |
|   | Upplysningar<br>Littlimpade bandlingar  |       | Beställningsbekräftelse      |                                                                                      |   |
|   | Coannade nandingar                      |       | 🖉 🗟 🗂 😂 🖎                    | ♥ 🖫                                                                                  |   |
|   |                                         |       | Dokumentöversikt             |                                                                                      |   |
|   |                                         |       | Beställningsbekräftelse      | Bestallningsbekraftelse                                                              |   |
|   |                                         |       | Personuppgifter              |                                                                                      |   |
|   |                                         |       | Beställning                  | Beställningsdatum Typ av beställning Beställd till Utförs av Bekräftad               |   |
|   |                                         |       | Bekräftelse                  | 2019-11-08 15:38 Ny VS Gruppbostaden 197:an VS Gruppbostaden 197:an 2019-11-12 11:06 |   |
|   |                                         |       |                              |                                                                                      |   |

Klicka på det dokument du vill läsa.

| ?  | Personakter 🗃 Kath                                                              | erine Shadowcat Pryde (19990615-Ti | F64) ×                                                                                                    |                                         |                              |                         |                    |                       |   |
|----|---------------------------------------------------------------------------------|------------------------------------|----------------------------------------------------------------------------------------------------|-----------------------------------------|------------------------------|-------------------------|--------------------|-----------------------|---|
| 10 | Personinformation                                                               | Kundkort 🕺 Vuxen (psykisk          | t funktionsnedsättning) - 2019-11-08 😫                                                                                      |                                         |                              |                         |                    |                       | < |
|    | Kundkort<br>Personuppgifter<br>Samtycke<br>Upplysningar<br>Utlamnade handlingar | Destallningsbekraftelse            | Relaterade Dokument<br>Tillagda handlingar<br>Har iistas alia filer son är kopplade til<br>ar synlig på den publika webben. | denna process. Klicka på 'Visa' på n    | espektive rad för a          | att se filen. Kolumner  | i 'Publik' reglera | r huruvida handlingen |   |
|    |                                                                                 | Bestalloweshekristeles             | 🛃 Oppna markerad 🦉 Ladda om 🤘                                                                                               | AvPublicera                             |                              |                         |                    |                       |   |
|    |                                                                                 | Personuppgifter                    | Genomforandeplan Vizien                                                                                                    | psykisk_funktionsnedsattning 2020-01-08 | Skapad Typ<br>2020-01-08 Upp | rattad V                | Visa               | Från sokande          |   |
|    |                                                                                 | Beställning                        | - Genomforandeplan Vuxen                                                                                                    | psykisk_funktionsnedsattning 2019-12-17 | 2019-12-17 Upp               | rāttad 🗸                | Visa               |                       |   |
| -  |                                                                                 | Bekräftelse                        | . Genomforandeplan Vuxen                                                                                                    | psykisk_funktionsnedsattning 2019-12-17 | 2019-12-17 Upp               | eăttad 🗹                | Visa               |                       |   |
| 0  |                                                                                 |                                    | - (Myndigheten Ny) - Bestäl                                                                                                 | ning 2019-11-08                         | 2019-11-08 Inka              | smmen                   | Visa               | 0                     |   |
|    |                                                                                 |                                    | I4 + 1 ► H                                                                                                    |                                         |                              |                         |                    |                       |   |
| 2  |                                                                                 |                                    | Lägg till från mina filer Lägg till                                                                                         | från personakt                          |                              |                         |                    |                       |   |
| 6  |                                                                                 |                                    | Redigerbara dokument<br>Här listas alla redigerbara dokument                                                                | som är kopplade till denna process. I   | dicka på 'Lagg till'         | ' för att upprätta en r | iy handling.       |                       |   |
| 29 |                                                                                 |                                    | Oppras markenad                                                                                                    |                                         |                              |                         |                    |                       |   |
|    |                                                                                 |                                    | Namis                                                                                                    | Händelsedatum Skapad av                 |                              | Signerad                | 5                  | iökord                |   |
|    | 2                                                                               |                                    |                                                                                                    |                                         |                              |                         |                    |                       |   |

## 4.2. Hämta social journal

Sök kund, gå in i processen och klicka på Journal och Social journal.

Markera t.ex. en specifik tidsperiod, klicka på Sök och öppna de dokument du vill läsa.

| ?        | Tulle Test (19121212-TF                       |                                                                                                    |   |
|----------|-----------------------------------------------|----------------------------------------------------------------------------------------------------|---|
|          | > Personinformation                           | Azen (missbruk) - 2019-09-16 🗴 Social Journal 🕄 Ārenden/processer 🗶 Vuxen (missbruk) - 2019-09-17 🗴 Kundkort 🗴     | ۲ |
|          | <ul> <li>Översikt</li> <li>Journal</li> </ul> | Social journal                                                                                                    | Î |
| _        | LSS-journal                                   | O Urvat Ø                                                                                                    |   |
|          |                                               | Tidsperiod Från 2019-11-04 📕 Till 2019-11-11 📕 🕕                                                                   |   |
| 0        |                                               | Sök på datumtyp Händelsedatum 🔻                                                                                    |   |
|          |                                               | Automatiska journalanteckningar Inkludera  Väli process                                                            |   |
|          |                                               | Organisation •                                                                                                    |   |
| <u> </u> |                                               | Sökord                                                                                                    |   |
| 29       |                                               | Avancerat urval                                                                                                    |   |
|          | 2                                             | Utskriftspresentation                                                                                              |   |
|          |                                               | Ronsa Sök och visa i läsläge                                                                                       |   |
|          | c                                             | ökresultat                                                                                                    |   |
| P        | 7                                             | ali kolumner 🔬 Läs kryssade 🥥 Ta bort ikryssad 🧪 Redigera kryssad 💦 Kryssa i alla 💦 Kryssa ur alla 🗍 Ny anteckning |   |
| L        | x > Kontakter                                 | Namn Personnummer Händelsetid Registrerad Anteckning Dokumenttyp Sokord Signerad                                   |   |

## 4.3. Hämta rapporter

Om du kan ta emot beställningar i Pulsen Combine kan du ta ut rapporter.

Klicka på ikonen **Rapporter** i vänstermenyn för att komma till vyn **Alla rapporter** där du kan välja vilken typ av rapport du vill ladda ner.

| ?  | Rapporter      | Alla rapporter 🖸                                                                                                    | < |
|----|----------------|----------------------------------------------------------------------------------------------------|---|
|    | Alla rapporter | Alla rapporter                                                                                                    |   |
|    |                | skapa rapport                                                                                                    |   |
|    |                | Valj raportmall Ingen raportmall är vald Namn och beskrivning Beskrivning Gittigt till Catturn Raportparametrar  Raportparametrar  Rema parametrar  Exema parametrar |   |
| 29 |                | Kör nappart                                                                                                    |   |
|    |                | Utval                                                                                                    |   |
| R  |                | Name         Bestimming         Status         Stapad         Gittigt till           [4 + 1] + 1]                                                                    |   |
|    |                |                                                                                                    |   |

Klicka på Välj för att öppna rullgardinen med rapporttyper. Väl rapporttyp och klicka på OK.

| ?          | <ul> <li>✓ Rapporter</li> </ul> | Alla rapporter 😫                                      |                                                              |                  |                                      |             |           |   |   |
|------------|---------------------------------|-------------------------------------------------------|--------------------------------------------------------------|------------------|--------------------------------------|-------------|-----------|---|---|
| <b>B</b> . | Alla rapporter                  | Alla rapporter                                        |                                                              |                  |                                      |             |           |   |   |
| ~          |                                 | , and rupporter                                       |                                                              |                  |                                      |             |           |   |   |
|            |                                 | 🔿 Skapa rapport                                       |                                                              |                  |                                      |             |           |   |   |
|            |                                 |                                                       |                                                              |                  |                                      |             |           |   |   |
|            |                                 | Välj rapportmall                                      |                                                              |                  |                                      |             |           |   |   |
|            |                                 | Ingen rapportmall är vald                             |                                                              |                  | Välj                                 |             |           |   |   |
|            |                                 | Name och beelstimine                                  | Välj rapportmall                                             |                  |                                      |             | 8         |   |   |
|            |                                 | Name                                                  |                                                              |                  |                                      |             |           |   |   |
|            |                                 | Namh                                                  | a Root                                                       |                  |                                      |             |           |   |   |
| E          |                                 | Beskrivning                                           | Rapporter     System                                         |                  |                                      |             |           |   |   |
|            |                                 | Giltigt till Datum                                    | Kommunspecifi                                                | ik               |                                      |             |           |   |   |
| 0          |                                 | Rapportparametrar                                     | Gallring                                                     |                  |                                      |             |           |   |   |
|            |                                 | 😔 Rapportparametrar                                   |                                                              |                  |                                      |             |           |   |   |
|            |                                 |                                                       |                                                              |                  |                                      |             |           |   |   |
|            |                                 |                                                       | Namn                                                         | Skapad           | Senast uppdaterad                    | Тур         | Format    |   |   |
|            |                                 |                                                       | Extern system log                                            | 2016-09-15 12:16 | 2019-05-02 17:01                     | Rapportmail | Repx mail |   |   |
| 200        |                                 |                                                       | Personal Kund                                                | 2014-06-03 16:24 | 2019-05-02 17:01                     | Rapportmall | Repx mall |   |   |
| 29         |                                 |                                                       | Brukare per organisation<br>Beställda insatser               | 2018-04-26 19:34 | 2019-05-02 17:01<br>2019-05-02 17:01 | Rapportmall | Repx mall |   |   |
|            |                                 | 🕑 Urval                                               | Utförda insatser                                             | 2014-02-27 11:41 | 2019-05-02 17:01                     | Rapportmall | Repx mall |   |   |
|            |                                 |                                                       | Planerade insatser                                           | 2014-03-01 17:56 | 2019-05-02 17:01                     | Rapportmall | Repx mall |   |   |
|            |                                 | Oppna markerad 😳 Ta bort markerad 🖉 Ladda om Valj kol | Dokumentation av vyer                                        | 2014-04-08 10:23 | 2018-09-20 19:29                     | Rapportmall | Repx mall |   | _ |
| 0          |                                 | Namo Beskri                                           | Bestallningar från myndighet<br>Användare och användarroller | 2014-03-02 14:58 | 2019-08-29 16:29 2019-08-29 16:29    | Rapportmall | Repx mall | 1 | - |
| 12         |                                 | II 4   <b>1</b>   <b>&gt;</b> H                       | Beställda insatser ej verkställda                            | 2016-09-15 12:16 | 2019-05-02 17:01                     | Rapportmall | Repx mall |   |   |
| -          |                                 |                                                       | K ( 1 ) → H                                                  |                  |                                      |             |           |   |   |
|            |                                 |                                                       |                                                              |                  |                                      | _           |           |   |   |
| 1          |                                 |                                                       |                                                              |                  |                                      |             | OK Avbryt |   |   |

#### 4.3.1. Rapporttyper

- Extern system log: inte aktuellt
- **Personal/Kund:** Lista med vilken personal som har varit huvudansvarig för respektive kund under specifik tidsintervall.
- **Brukare per organisation:** Lista med insats, insatsperiod, verkställighet resp. genomförandeplan per kund under specifik tidsintervall.
- **Beställda insatser:** Lista med antal insats, insatsperiod, insatsmängd och organisation under specifik tidsintervall.
- Utförda insatser: Lista med insats, insatsmängd, omfattning, utfört av och organisation under specifik tidsintervall. Får inte upp data.

- **Planerade insatser:** Lista med planerad insats, insatsperiod, insatsmängd och organisation under specifik tidsintervall. Får inte upp data.
- **Dokumentation av vyer:** inte aktuellt.
- **Beställningar från myndighet**: Lista med totalt antal beställningar, aktiva beställningar, obekräftade beställningar och ej bekräftade avbeställningar under specifik tidsintervall. Bra lista med konkret statistik.
- Användare och användarroller: Lista sorterad på roll eller brukare med organisationstillhörighet, behörighetsgrupper och beställningsmottagare under specifik tidsintervall.
- **Beställda insatser ej verkställda:** Lista med insats, verkställighet, period, mängd och organisation under specifik tidsintervall.
- Listorna kan exporteras till Excel-lista.

#### 4.3.2. Skapa rapport

Välj Rapportparametrar och klicka på Kör rapport.

| 0  | Rapporter      | Alla rapporter 🔞                                                                                       | ۲ |
|----|----------------|----------------------------------------------------------------------------------------------------|---|
| •  | Alla rapporter | Skapa rapport                                                                                          |   |
|    |                | Valj rapportmall                                                                                       |   |
|    |                | Giltigt till 2020-01-12 A<br>Rapportparametrar<br>Kund A<br>Ej bekraftad O<br>organisation 9 markerade |   |
| 29 |                | Visa Excelanpassad                                                                                     |   |

Ladda om och dubbelklicka på vald rapport.

| P | 📓 Öppna markerad 😂 Ta bort markerad 🛛 🚵 Ladda om | Välj kolumner 📝 Redigera markerad 🖄 Ladda markerad |        |                  |              |  |
|---|--------------------------------------------------|----------------------------------------------------|--------|------------------|--------------|--|
|   | Namn                                             | Beskrivning                                        | Status | Skapad           | Giltigt till |  |
| 0 | Beställningar från myndighet                     | Rapport för beställningar från myndighet           | Klar   | 2020-01-09 15:52 | 2020-01-12   |  |
|   |                                                  |                                                    |        |                  |              |  |

Läs och/eller tryck ut rapporten.

| 2  | Rapporter      | ٢ | la neporter 🗵 Beställningar från myndighet 🖸 |                   |                          |                        |                         |                       |                      |   |
|----|----------------|---|----------------------------------------------|-------------------|--------------------------|------------------------|-------------------------|-----------------------|----------------------|---|
| ۵, | Alla rapporter |   | Beställningar från myndighet                 |                   |                          |                        |                         |                       |                      |   |
|    |                |   |                                              |                   |                          | - B - D                |                         |                       |                      |   |
|    |                |   |                                              |                   |                          |                        |                         |                       |                      | - |
|    |                |   |                                              |                   |                          |                        |                         |                       |                      |   |
|    |                |   |                                              | Beställningar     |                          |                        |                         |                       | Sida 1 (1)           |   |
|    |                |   |                                              | 2020-01-09        |                          |                        |                         |                       |                      |   |
| _  |                |   |                                              | Urval             | Socialpsykiatri, VSS Boe | ndestöd, VSS Bomans st | ödboende, VSS Case Ma   | nager FN, VSS Gruppbo | staden 197:an, VSS   |   |
|    |                |   |                                              |                   | Gruppbostaden Måsen,     | VSS Kocktorpsvägen, VS | S Korsbergavägen, VSS ! | Stödboendet Gamla Lan | dsvägen              |   |
| 0  |                |   |                                              | Personnummer      |                          | Totalt antal best.     | Antal aktiva best.      | Obekräftad best.      | Ej bekräftad avbest. |   |
|    |                |   |                                              | VSS Boendestöd    |                          | 2                      | 1                       | O                     | 0                    |   |
| 2  |                |   |                                              | 19121212-TF12     |                          | 2                      | 1                       | 0                     | 0                    |   |
|    |                |   |                                              | VSS Gruppbostaden | 197:an                   | 2                      | 1                       | 0                     | 1                    |   |
| 29 |                |   |                                              | 19990615-TF64     |                          | 1                      | 1                       | 0                     | 0                    |   |
|    |                |   |                                              | 19121212-1212     |                          | 1                      | 0                       | 0                     | 1                    |   |
| F  |                |   |                                              | VSS Gruppbostaden | Måsen                    | 1                      | 1                       | 0                     | 0                    |   |
| (X |                |   |                                              | 19880909-TF31     |                          | 1                      | 1                       | 0                     | 0                    |   |

## 5. Systemteknisk support i Pulsen Combine

## 5.1. Pulsen Combine

Du kan få en hel del information och support i programmets egna **Användarhandledning** och **Systemunderhållsmanual**. Klicka på frågetecknet högst upp till vänder på välkomstsidan för att komma dit.

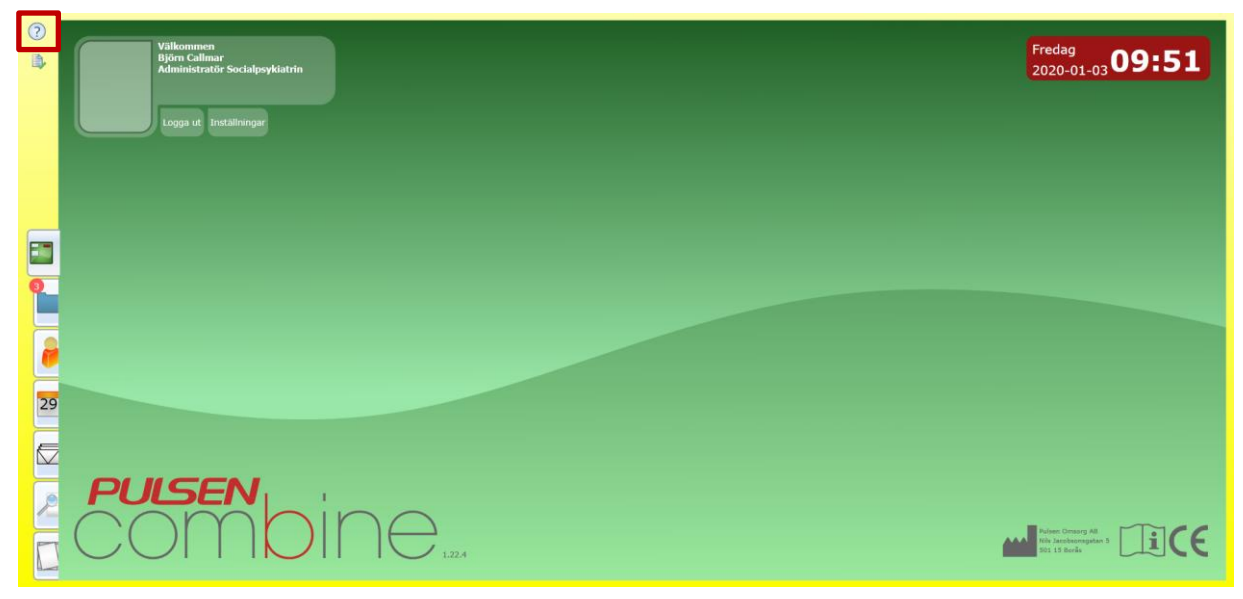

Klicka på **Hjälp** för att komma till **Användarhandledningen** och **Systemunderhåll** för att komma till **Systemunderhållsmanualen**.

| Välkonmen<br>Björn Callmar<br>Administratör Socialpsyklatr           Logga ut         Installninger | - X<br>(♂) ⊕ @ https://nacka-performer.pulsencombine.se/1_22_D/Cli ▼ இ C Sok P ▼ | Måndag<br>2020-01-20 <b>13:53</b>     |
|----------------------------------------------------------------------------------------------------|----------------------------------------------------------------------------------|---------------------------------------|
|                                                                                                    | Hjälpdelar<br>• Hjälp<br>• Systemunderhåll<br>PUISEN,                            |                                       |
| 29                                                                                                  |                                                                                  |                                       |
| COM                                                                                                 |                                                                                  | Poles Orsong All<br>Internationages 2 |

## 5.2. Servicecenter

Kontakta **Nackas servicecenter** på: 08-718 92 50 eller på service@nacka.se om du har frågor om systemet.

För ytterligare information om Pulsen Combine, gå in på kommunens egna webbsida:

https://www.nacka.se/underwebbar/anordnare-och-utforare-av-socialtjanst/pulsen-combine-for-utforare/support-och-handledning/lathundar-och-manualer/

## 5.3. Expertanvändare och verksamhetsspecialist

Expertanvändare för verksamhetsområdet Socialpsykiatrin:

#### Ann Iivonen

Teamsamordnare Nacka kommun, Välfärd samhällsservice Socialpsykiatrin 070 - 431 87 26 <u>anne.iivonen@nacka.se</u>

Verksamhetsspecialist för affärsområdet Familj och arbete:

#### Tomas Haraldsson

Projektledare Nacka kommun, Välfärd samhällsservice 08 - 718 88 29 070 - 431 88 29 tomas.haraldsson@nacka.se

## 5.4. Processtöd lathund

**Björn Callmar** Expertanvändare Förebyggande insatser Familj och Arbete Nacka kommun, Välfärd samhällsservice 08 - 718 94 21 <u>bjorn.callmar@nacka.se</u>